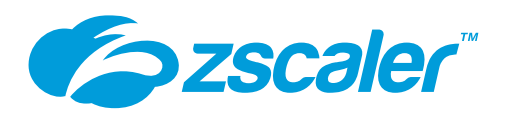

# **Mare**®

# Zscaler Deployment Guide

Version 3.5

**Zscaler Business Development – Solutions Architecture Team** 

# **Table of Contents**

| 1 | Zscaler a | and VMware SD-WAN                                    | 9                       |
|---|-----------|------------------------------------------------------|-------------------------|
| 2 | Configu   | ring Zscaler Internet Access (ZIA)                   | .10                     |
|   | 2.1 Co    | nfiguring Zscaler Internet Access                    | 10                      |
|   | 2.1.1     | Logging into ZIA                                     | . 10                    |
|   | 2.2 Co    | nfigure ZIA for API Access                           | 11                      |
|   | 2.2.1     | Adding SD-WAN Partner Key                            | . 12                    |
|   | 2.2.2     | Verify SD-WAN Partner Key                            | . 14                    |
|   | 2.2.3     | Adding a Partner Administrator Role                  | . 15                    |
|   | 2.2.4     | Creating Partner Administrator Role                  | . 16                    |
|   | 2.2.5     | Administrator Management                             | . 18                    |
|   | 2.2.6     | Add Partner Administrator                            | . 19                    |
|   | 2.2.7     | Creating Partner Administrator                       | . 20                    |
|   | 2.2.8     | Active Pending Changes                               | . 21                    |
|   | 2.2.9     | Verify Activation                                    | . 22                    |
| 3 | Configu   | ring VMware SD-WAN                                   | .23                     |
|   | 3.1.1     | Configuring Automated IPsec Tunnel from VCE          | . 24                    |
|   | 3.1.2     | New Cloud Security Provider for Automated Deployment | . 25                    |
|   | 3.1.3     | Profile for Cloud Security Service                   | . 28                    |
|   | 3.1.4     | Monitor Provisioning Status                          | . 29                    |
|   | 3.1.5     | Automated IPsec Tunnel for Edge                      | . 30                    |
|   | 3.1.6     | Verify Tunnels are Up (Active)                       | . 31                    |
|   | 3.2 Co    | nfigure GRE Tunnel from VCE to ZIA                   | 32                      |
|   | 3.2.1     | New Cloud Security Provider for GRE                  | . 33                    |
|   | 3.2.2     | Profile for Cloud Security Service                   | . 35                    |
|   | 3.2.3     | Edge Device configuration for GRE                    | . 36                    |
|   | 3.2.4     | GRE Tunnel Details from Zscaler                      | . 37                    |
|   | 3.2.5     | Verify GRE Tunnel Configuration                      | . 38                    |
|   | 3.2.6     | verify Tunnels are Up (Active)                       | . 39                    |
|   | 3.3 00    | New Nen SD WAN Destination                           | 40                      |
|   | 222       | Create Non-SD-WAN Destination Site                   | /12                     |
|   | 222       | Advanced Settings for Non SD-WAN Site                | /12                     |
|   | 3.3.5     | Enable Cloud VPN                                     | . <del>-</del> -5<br>ЛЛ |
|   | 335       | Verify Tunnels are Un (Active)                       | 45                      |
|   | 3.4 Co    | nfiguring Business Policy for ZIA                    | 46                      |
|   | 3.4.1     | Configure Rule for VCE                               | . 47                    |
|   | 3.4.2     | Configure Rule for VCG                               | . 48                    |
| 4 | Append    | ix A: ZIA - Configuring Static IP's and GRE Tunnels  | .49                     |
|   | 4.1 Ad    | d a Static IP Configuration                          | 50                      |
|   | 4.1.1     | Enter the Static IP                                  | . 51                    |

(ZZ

| 12 | 2 Appei | ndix I: VMware SD-WAN Resources                         | .87  |
|----|---------|---------------------------------------------------------|------|
|    | 11.1 Z  | scaler IP Page                                          | 86   |
| 11 | 1 Appei | ndix H: Zscaler Resources                               | .86  |
|    | 10.2 A  | dding Domain (Example)                                  | 85   |
|    | 10.1.3  | Open Support Ticket                                     | . 84 |
|    | 10.1.2  | Save Company ID                                         | . 83 |
|    | 10.1.1  | Obtain Company ID                                       | . 82 |
|    | 10.1 G  | Sather Support Information                              | 82   |
| 1( | 0 Appei | ndix G: Requesting Zscaler Support                      | .82  |
| 9  | Append  | ix F: Deriving the Zscaler IPSEC VPN VIP                | .80  |
|    | 8.2 Tur | nnel Logging                                            | 79   |
|    | 8.1 Tur | nnel Data Visualization                                 | 78   |
| 8  | Append  | ix E: Checking tunnel status in ZIA Admin               | .77  |
|    | 7.1 Re  | quest Verification Page                                 | 76   |
| 7  | Append  | ix D: Verifying ZIA Configuration                       | .76  |
|    | 6.5 Act | ivation Confirmation                                    | 75   |
|    | 6.4 Act | ivate Pending Changes                                   | 74   |
|    | 6.3 Col | nfirm Changes Have Been Saved                           | 73   |
|    | 6.2.2   | Adding a VPN Credential to a Location                   | . 72 |
|    | 6.2.1   | Add Static IP Location                                  | . 71 |
|    | 62 Ent  | rer Location Data                                       | 70   |
| Ø  | 6 1 Add | a Location                                              | 60.  |
| c  | 19V O.C | IIY ACTIVATION                                          | 60   |
|    | 5.5 ACt | Ivate Pending Changes                                   | 67   |
|    | 5.4 Ver | Tty VPN Credential                                      | 65   |
|    | 5.3 Ent | er VPN Credential Data                                  | 64   |
|    | 5.2 Add | d a VPN Credential                                      | 63   |
|    | 5.1 Na  | vigate to VPN Credentials                               | 62   |
| 5  | Append  | ix B: Adding VPN Credentials for manual tunnel creation | .62  |
|    | 4.3 Act | ivate all Configuration Changes                         | 60   |
|    | 4.2.4   | Save Tunnel Configuration                               | . 59 |
|    | 4.2.3   | Select GRE Tunnel Internal IP Subnet                    | . 58 |
|    | 4.2.2   | Choose Data Centers for Tunnel Termination              | . 57 |
|    | 4.2.1   | Assign the Source IP to the Tunnel                      | . 56 |
|    | 4.2 Add | d a GRE Tunnel Configuration                            | 55   |
|    | 4.1.4   | Validate Static IP Configuration is Saved               | . 54 |
|    | 4.1.3   | Review Information and Save                             | . 53 |
|    | 4.1.2   | Verify Geospatial data                                  | . 52 |

6

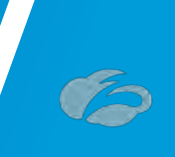

# **Table of Figures**

| Figure 2.1.1-A: Log into Zscaler                                            | . 10 |
|-----------------------------------------------------------------------------|------|
| Figure 2.2-A: Configuring ZIA for API Access                                | . 11 |
| Figure 2.2.1-A: Add Partner Key                                             | . 12 |
| Figure 2.2.1-B: Add SD-WAN Partner Key                                      | . 13 |
| Figure 2.2.2-A: Verify SD-WAN Partner Key                                   | . 14 |
| Figure 2.2.3-A: Adding Partner Administrator Role                           | . 15 |
| Figure 2.2.4-A: Add Partner Administrator Role                              | . 16 |
| Figure 2.2.4-B: Creating Partner Administrator Role                         | . 17 |
| Figure 2.2.5-A: Administrator Management                                    | . 18 |
| Figure 2.2.6-A:Admin Partner Administrator                                  | . 19 |
| Figure 2.2.7-A: Creating Partner Administrator                              | . 20 |
| Figure 2.2.8-A: Activate Pending Changes                                    | . 21 |
| Figure 2.2.9-A: Verify Activation                                           | . 22 |
| Figure 3.1.1-A: Configuring new Cloud Security Service                      | . 24 |
| Figure 3.1.2-A: New Cloud Security Provider                                 | . 25 |
| Figure 3.1.2-B: Save Cloud Service Provider Configuration                   | . 26 |
| Figure 3.1.2-C: Check for Cloud Security Provider Errors                    | . 27 |
| Figure 3.1.3-A: Profile for Cloud Security Service                          | . 28 |
| Figure 3.1.4-A: API Automation Events                                       | . 29 |
| Figure 3.1.5-A: Automated IPsec Tunnel from VCE                             | . 30 |
| Figure 3.1.6-A: Monitor Edge Tunnels                                        | . 31 |
| Figure 3.2.1-A: Configuring new Cloud Security Service for GRE tunnels      | . 33 |
| Figure 3.2.1-B: New Cloud Security Provider for GRE                         | . 34 |
| Figure 3.2.2-A: Profile for Cloud Security Service                          | . 35 |
| Figure 3.2.3-A: GRE Tunnel for Edge (VCE)                                   | . 36 |
| Figure 3.2.4-A: Input GRE Tunnel Details                                    | . 37 |
| Figure 3.2.5-A: Verify GRE Tunnel Configuration                             | . 38 |
| Figure 3.2.6-A: Monitor Edge GRE Tunnel State                               | . 39 |
| Figure 3.3.1-A: Create New Non-SD-WAN Destination via Gateway               | . 41 |
| Figure 3.3.2-A: Create New Non-SD-WAN Destination via Gateway               | . 42 |
| Figure 3.3.3-A: Advanced Settings for Non-SD-WAN Destination via Gateway    | . 43 |
| Figure 3.3.4-A: Enabling Zscaler Connectivity from VCG on VMware SD-WAN VCO | . 44 |
| Figure 3.3.5-A: Monitor Network Services Tunnel State from VCG              | . 45 |
| Figure 3.3.5-A: Configuring Business Policy for ZiA                         | . 46 |
| Figure 3.4.1-A: Configure Rule for Edges Using Direct Tunnel from VCE       | . 47 |
| Figure 3.4.2-A: Configure Rule for Edges Using Tunnels from VCG             | . 48 |
| Figure 4-A:Navigate to Static IPs & GRE Tunnel configuration screen         | . 49 |
| Figure 4.1-A: Adding a Static IP                                            | . 50 |
| Figure 4.1.1-A: Entering the Static IP                                      | . 51 |
| Figure 4.1.2-A: Verifying Geospatial information                            | . 52 |

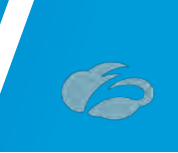

| Figure 4.1.3-A:Review and save the Static IP                             | 53 |
|--------------------------------------------------------------------------|----|
| Figure 4.1.4-A:Validate the Static IP was saved                          | 54 |
| Figure 4.2-A: Navigate to the GRE Tunnel Configuration screen            | 55 |
| Figure 4.2.1-A:Choose the GRE tunnel source IP                           | 56 |
| Figure 4.2.2-A:Choose the Data Centers for tunnel termination            | 57 |
| Figure 4.2.3-A: Select the Internal GRE IP Range                         | 58 |
| Figure 4.2.4-A:Review and save the tunnel setup                          | 59 |
| Figure 4.3-A:Activate the GRE Tunnel configuration                       | 60 |
| Figure 4.3-B: Verify the GRE Tunnel configuration was Activated          | 61 |
| Figure 5.1-A: Navigate to VPN Credentials                                | 62 |
| Figure 5.2-A: Adding a VPN Credential                                    | 63 |
| Figure 5.3-A: Enter VPN Credential Data                                  | 64 |
| Figure 5.4-A: Verify Location Information and Save                       | 65 |
| Figure 5.5-A: Activate Pending Changes                                   | 66 |
| Figure 5.6-A: Verify Activation                                          | 67 |
| Figure 6-A: Navigate to Locations                                        | 68 |
| Figure 6-A: Add a Location                                               | 69 |
| Figure 6.2-A: Enter Location Data                                        | 70 |
| Figure 6.2.1-A: Select the Static IP that will be linked to the Location | 71 |
| Figure 6.2.2-A: Add VPN Credential to Location and Save                  | 72 |
| Figure 6.3-A: Confirm Changes Have Been Saved                            | 73 |
| Figure 6.4-A: Activate Changes                                           | 74 |
| Figure 6.5-A: Activation Confirmation                                    | 75 |
| Figure 7.1-A: Non-working Example                                        | 76 |
| Figure 7.1-B: Working Example                                            | 76 |
| Figure 8-A: Navigate to Tunnel Insights                                  | 77 |
| Figure 8.1-A: ZIA Tunnel Insight Charts                                  | 78 |
| Figure 8.2-A: Viewing ZIA tunnel logs                                    | 79 |
| Figure 9.1-A: Obtaining Company ID                                       | 82 |
| Figure 9.1.2-A: Save Company ID                                          | 83 |
| Figure 9.1.3-A: Enter Support Section                                    | 84 |
| Figure 9.2-A: Adding Domain Example                                      | 85 |

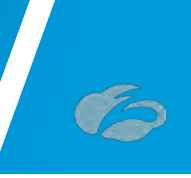

# **Terms and Acronyms**

| Acronym | Definition                              |
|---------|-----------------------------------------|
| CA      | Central Authority (Zscaler)             |
| CSV     | Comma-Separated Values                  |
| DC      | Data Center                             |
| DMPO    | Dynamic Multipath Optimization          |
| DPD     | Dead Peer Detection (RFC 3706)          |
| GRE     | Generic Routing Encapsulation (RFC2890) |
| IKE     | Internet Key Exchange (RFC2409)         |
| IPsec   | Internet Protocol Security (RFC2411)    |
| PFS     | Perfect Forward Secrecy                 |
| PSK     | Pre-Share Key                           |
| SSL     | Secure Socket Layer (RFC6101)           |
| VCE     | VMware SD-WAN Edge                      |
| VCG     | VMware SD-WAN Gateway                   |
| VCO     | VMware SD-WAN Orchestrator              |
| XFF     | X-Forwarded-For (RFC7239)               |
| ZCC     | Zscaler Client Connector                |
| ZIA     | Zscaler Internet Access (Zscaler)       |
| ZEN     | Zscaler Enforcement Node (Zscaler)      |
| ZPA     | Zscaler Private Access (Zscaler)        |

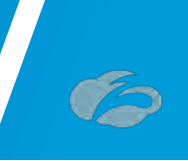

# **About This Document**

#### **Zscaler Overview**

**Zscaler** (Nasdaq: <u>ZS</u>), **Zscaler** enables the world's leading organizations to securely transform their networks and applications for a mobile and cloud-first world. Its flagship services, Zscaler Internet Access and Zscaler Private Access, create fast, secure connections between users and applications, regardless of device, location, or network. Zscaler services are 100% cloud delivered and offer the simplicity, enhanced security, and improved user experience that traditional appliances or hybrid solutions are unable to match. Used in more than 185 countries, Zscaler operates a massive, global cloud security platform that protects thousands of enterprises and government agencies from cyberattacks and data loss. For more information on Zscaler, please visit <u>www.zscaler.com</u> or follow them on Twitter @zscaler.

#### VMware SD-WAN Overview

VMware software powers the world's complex digital infrastructure. The company's cloud, app modernization, networking, security, and digital workspace offerings help customers deliver any application on any cloud across any device. Headquartered in Palo Alto, California, VMware is committed to being a force for good, from its breakthrough technology innovations to its global impact. For more information, please visit <u>https://www.vmware.com/company.html</u>.

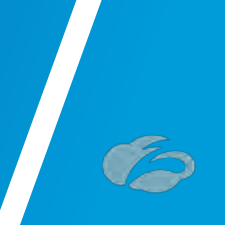

#### Audience

This guide is written for Zscaler Administrators, IT Administrators, and IT Analysts responsible for deploying, monitoring and managing SaaS services in an Enterprise environment. For additional product and company resources, please refer to the Appendix section.

#### **Document Authors**

This document was authored by Solution Architects in the Zscaler Business Development / Technical Alliances team (aka "BD SA"). All solutions validated within this guide have been jointly reviewed by both vendors.

#### **Software Revisions**

This document was written using Zscaler Internet Access v6.1 and VMware SD-WAN Orchestrator 4.2.

#### **Request for Comments**

- For Prospects / Customers: We value the opinions and experiences of our readers. To offer feedback or corrections for this guide, please contact us at:
  - o <u>partner-doc-support@zscaler.com</u>
- For Zscaler Employees: If you are trying to reach the team that validated and authored the integrations contained within this document, please contact us at:
  - o z-bd-sa@zscaler.com

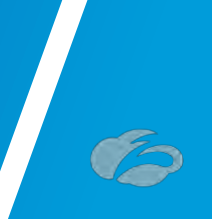

# **1** Zscaler and VMware SD-WAN

This guide will provide GUI examples for configuring Zscaler Internet Access and VMware SD-WAN Orchestrator. All examples in this guide presumes the reader has a basic comprehension of IP Networking. All examples in this guide will explain how to provision new service with Zscaler and with VMware SD-WAN. The prerequisites to use this guide are:

#### Zscaler Internet Access (ZIA)

- A working instance of ZIA (any cloud)
- Administrator login credentials

#### **VMware SD-WAN Orchestrator**

- Enterprise account access to VMware SD-WAN Orchestrator
- Administrator login credentials
- One or more VMware SD-WAN Edge appliances with "Online" status in VMware SD-WAN Orchestrator

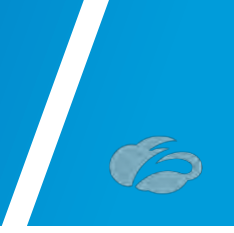

# 2 Configuring Zscaler Internet Access (ZIA)

## 2.1 Configuring Zscaler Internet Access

In this section, we will configure the Zscaler side first before configuring VMware SD-WAN.

#### 2.1.1 Logging into ZIA

Log into Zscaler using your administrator account, as show in *Figure 1*. If you are unable to log in using your administrator account, please contact support:

https://help.zscaler.com/submit-ticket.

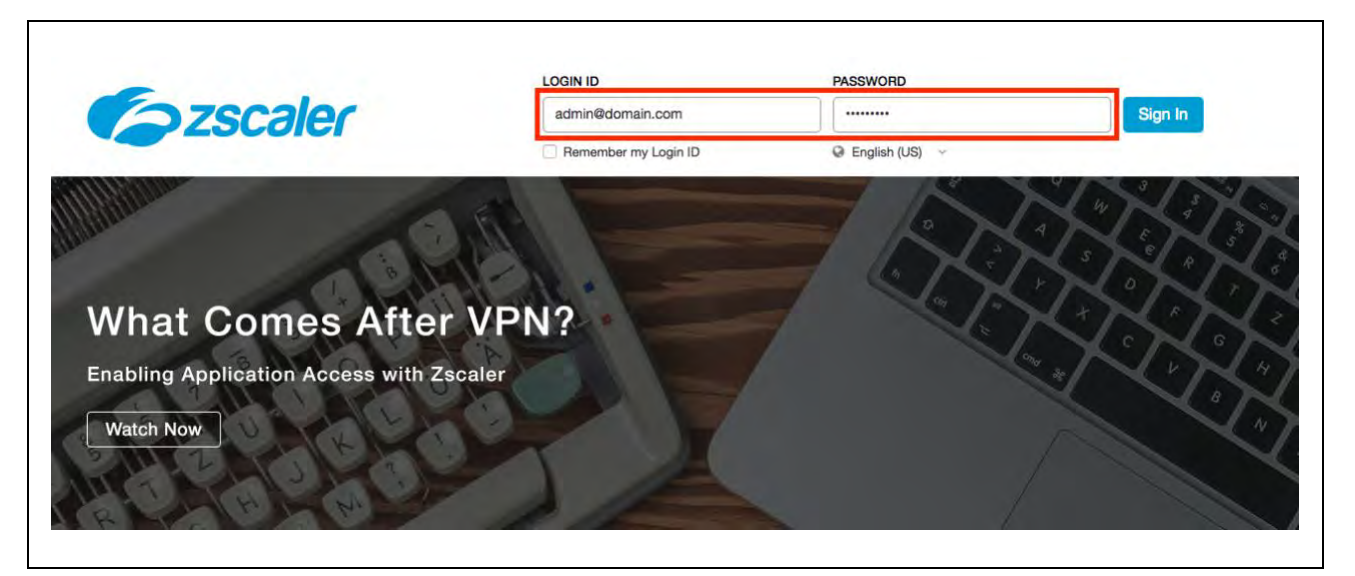

Figure 2.1.1-A: Log into Zscaler

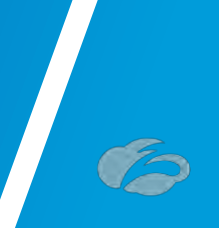

# 2.2 Configure ZIA for API Access

The first step we need to do to enable ZIA for API access is to create a SD-WAN "*Partner Key*". The *Partner Key* is simply an API key, which will be used as one form of authentication. The second form of authentication will be admin partner username and password, which will be explained further in this Deployment Guide. This admin credential set can only be used for API calls and will not work with the ZIA admin UI. Please follow the navigation below, which is also depicted in *Figure* 2.2-A.

#### Navigation: Administration $\rightarrow$ Cloud Configuration $\rightarrow$ Partner Integrations

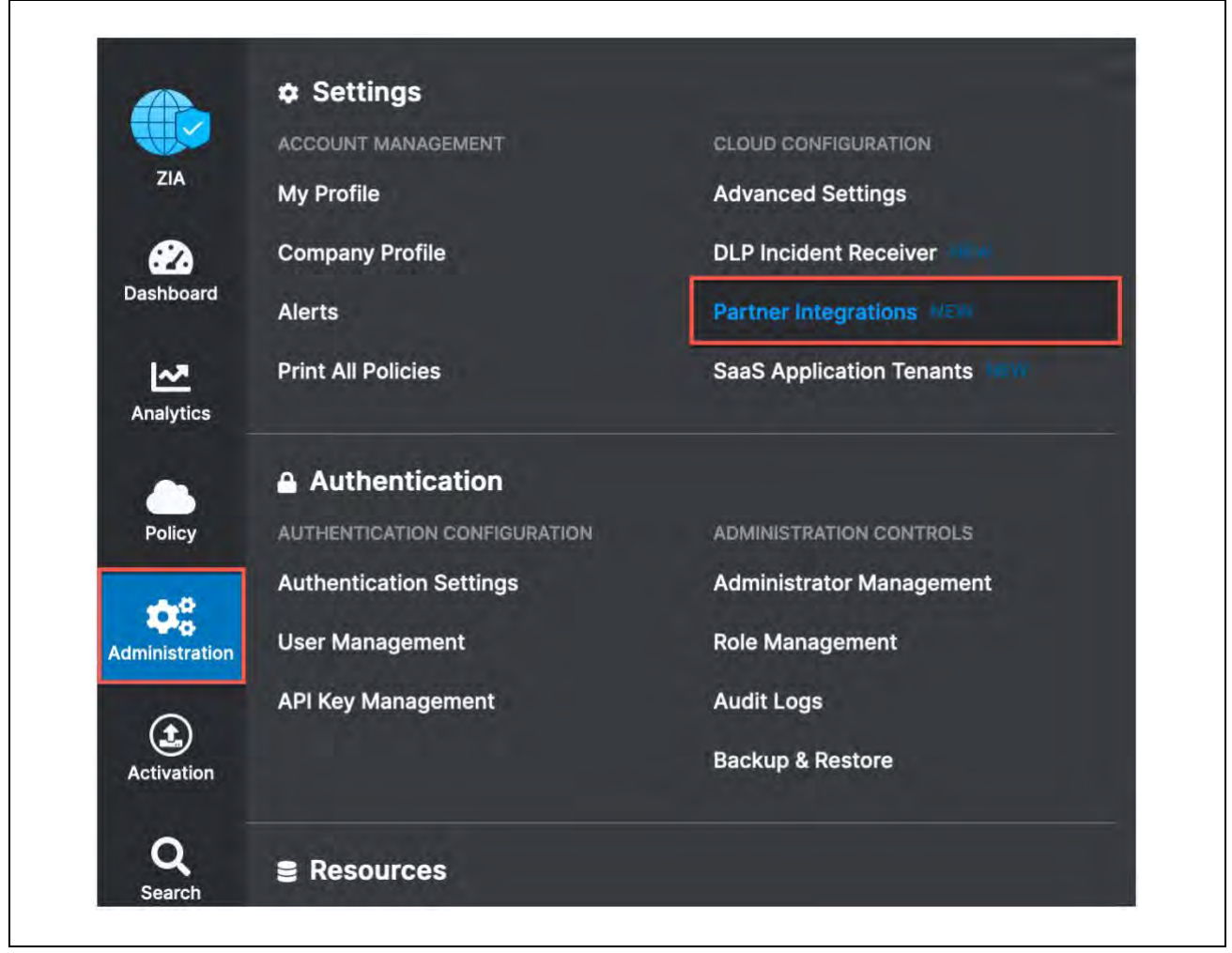

Figure 2.2-A: Configuring ZIA for API Access

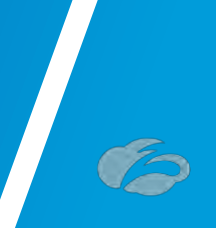

## 2.2.1 Adding SD-WAN Partner Key

At the "*Partner Integration*" section of the ZIA Admin UI, please select "*SD-WAN*" and then "*Add Partner Key*", as shown in *Figure* 2.2.1-A.

|              | Partn  | er Integrations         |        |                       |                        |
|--------------|--------|-------------------------|--------|-----------------------|------------------------|
| ZIA          | Micro  | soft Cloud App Security | SD-WAN | Azure Virtual WAN NEW | CrowdStrike NEW        |
| ashboard     | Add Pa | artner Key              |        |                       |                        |
| ₩.           | No.    | Partner Name            | Ke     | ≥y                    | Last Modified          |
| Analytics    |        |                         |        |                       | No matching items four |
| Policy       |        |                         |        |                       |                        |
| , oney       |        |                         |        |                       |                        |
| <b>\$</b> \$ |        |                         |        |                       |                        |

Figure 2.2.1-A: Add Partner Key

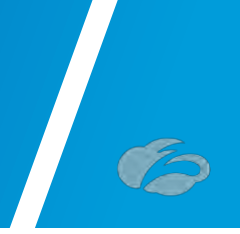

A window will appear, as shown in <u>Figure 2.2.1-B</u>. One the right side of the window, you can type in or select from the drop-down arrow on the right, which SD-WAN vendor you wish to create a *Partner Key* for. After typing or selection "*VMware Velocloud*", click on "*Generate*". After, you will return to the prior screen.

| PARTNER         | - And - And |
|-----------------|----------------------------------------------------------------------------------------------------|
| Type<br>SD-WAN  | Name VMware VeloCloud                                                                                                    |
|                 |                                                                                                    |
| Generate Cancel |                                                                                                    |

Figure 2.2.1-B: Add SD-WAN Partner Key

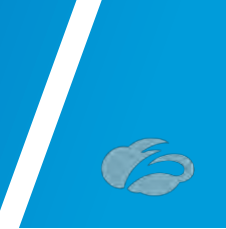

#### 2.2.2 Verify SD-WAN Partner Key

Once you return to the screen shown in <u>Figure 2.2.2-A</u>, you should see the Partner Key you created for VMware SD-WAN. Note: The Key will not be obfuscated as is in the figure. The password has been hidden for the purpose of this document. You should also see a red circle, with a number, above the "Activation" icon. Although we have created a Partner Key, the configuration change is pending. Only after activation the change will this configuration become active.

**Note**: The "*Key*" value will be required in Step <u>3.1.2</u>. Make sure to copy it down as you will need to enter them in the VCO.

| ZIA          | Micros   | soft Cloud App Securit | SD-WAN | Azure Virtual WAN NEW | CrowdStrike NEW  | Carbon | Black NEW              |   |   |   |
|--------------|----------|------------------------|--------|-----------------------|------------------|--------|------------------------|---|---|---|
| 2)<br>hboard | O Add Pa | artner Key             |        |                       |                  |        |                        |   |   |   |
| ~            | No.      | Partner Name           | Кеу    |                       | Last Modified By | L      | ast Modified On        |   |   | - |
| alytics      | 1        | VMware VeloCloud       | 1.00   | VIII .                | A 8498 and       | •= A   | pril 02, 2021 12:44 PM | 1 | G | × |
| olicy        |          |                        |        |                       |                  |        |                        |   |   |   |
| 00           |          |                        |        |                       |                  |        |                        |   |   |   |
| nistration   |          |                        |        |                       |                  |        |                        |   |   |   |

Figure 2.2.2-A: Verify SD-WAN Partner Key

Key obfuscated for security

At this point, you could active the change, but we suggest you batch changes. With this said, this Deployment Guide will tell you when you should active pending changes.

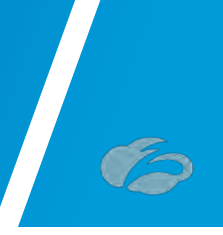

#### 2.2.3 Adding a Partner Administrator Role

A Partner Admin role will need to be created so it can be assigned to the Administrator user that will be used to authenticate against the Zscaler ZIA Provisioning API.

#### Navigation: Administration $\rightarrow$ Authentication $\rightarrow$ Role Management

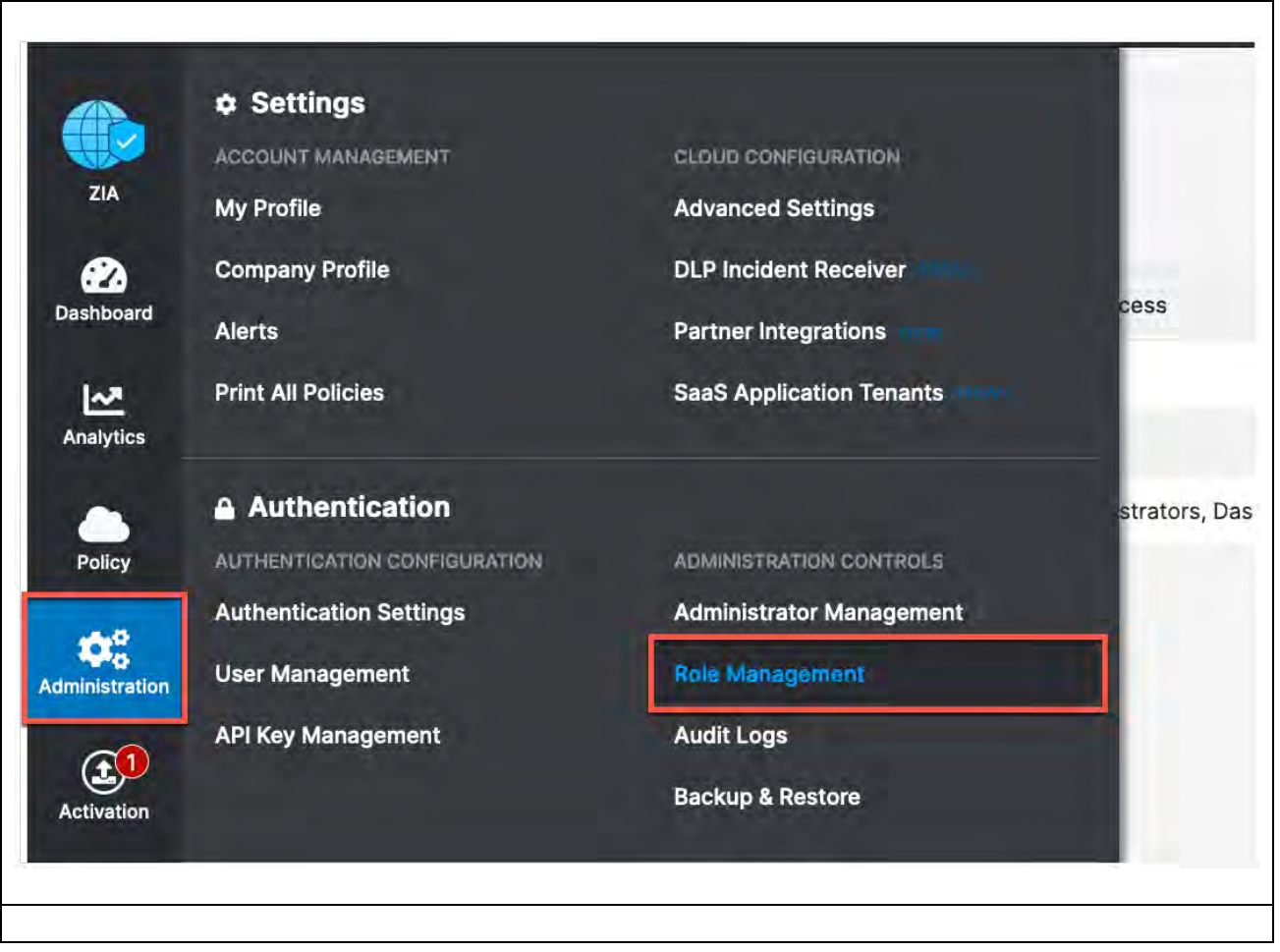

Figure 2.2.3-A: Adding Partner Administrator Role

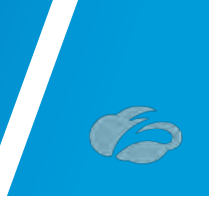

#### 2.2.4 Creating Partner Administrator Role

Clicking on the "Add Partner Administrator Role" option will bring up a window.

| No.         Name         O         Full Access         View-Only Access         User Names         Functional Scope           1         Executive insights App          Dashboard, Insights, I         Obfuscated         Data Loss Prevention, Firewall, DN | Туре            |
|----------------------------------------------------------------------------------------------------|-----------------|
| 1 Executive Insights App Dashboard, Insights, I Obfuscated Data Loss Prevention, Firewall, DN                                                                                                    |                 |
|                                                                                                    | Executive App A |
| 2 Super Admin Administrators, Dashboard, Intera Insights Visible Advanced Settings, API Key Manag                                                                                                    | Standard & Exec |
|                                                                                                    |                 |
|                                                                                                    |                 |
|                                                                                                    |                 |

Figure 2.2.4-A: Add Partner Administrator Role

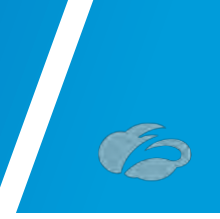

By creating a *Partner Administrator Role*, we can define the permission and access we wish to grant to a third-party partner, such as a SD-WAN partner. Once you name the *Partner Administrator Role*, change the Access Control to "<u>Full</u>", as shown in <u>Figure 2.2.4-B</u> The toggle "*Full*" allows partner admins to view and edit VPN credentials and Locations that VCO is managing via ZIA Provisioning API. This is necessary for the VCO to be able to create new VPN Credentials and Locations for branch locations. Once you have completed these steps, click "Save". After you will be returned to the prior screen.

| Add Partner Administrator Role           |  |
|------------------------------------------|--|
| ADMINISTRATOR ROLE                       |  |
| Name<br>SD-WAN                           |  |
| PERMISSIONS                              |  |
| Access Control View Only                 |  |
| PARTNER ACCESS                           |  |
| SD-WAN API Partner Access                |  |
| Locations                                |  |
| VPN Credentials  VStatic IP  GRE Tunnels |  |
|                                          |  |

Figure 2.2.4-B: Creating Partner Administrator Role

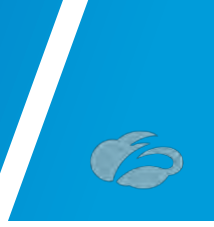

#### 2.2.5 Administrator Management

The last step required is creating a *Partner Administrator*. Please follow the navigation below, which is also depicted in *Figure* 2.2.5-A.

# Navigation: Administration $\rightarrow$ Administration Controls $\rightarrow$ and then click Administrator Management

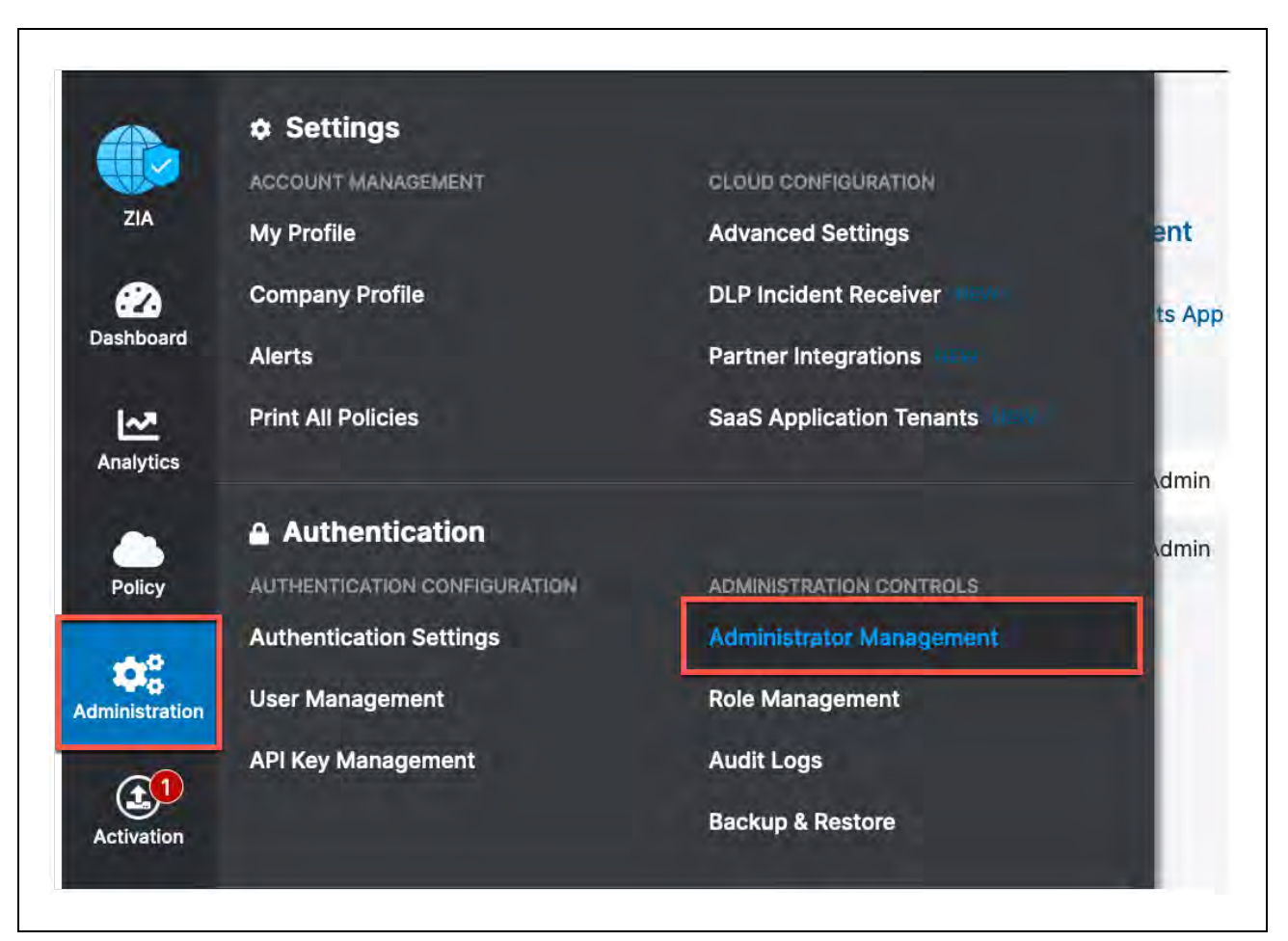

Figure 2.2.5-A: Administrator Management

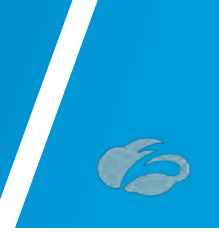

#### 2.2.6 Add Partner Administrator

Once you arrive to the "*Administrator Management*" page, please select "*Add Partner Administrator*", as show in *Figure* 2.2.6-A. A user input screen will appear, which is shown in the next section.

|                 | Admin    | istrators UPDATED | Au   | ditors Admi           | nistrator Manaj | gement              |            |          |                  |                      |   |
|-----------------|----------|-------------------|------|-----------------------|-----------------|---------------------|------------|----------|------------------|----------------------|---|
| oard            | O Add Ac | Iministrator      | O Ad | ıd Partner Administra | tor O Add Ex    | xecutive Insights A |            |          |                  | Second Second Second | c |
|                 | No.      | Login ID          | 0    | Name                  | Role            | Scope               | Login Type | Comments | Password Expired | Туре                 | 1 |
| tics            | 1        | Internet.         | E 16 | DEFAULT ADMIN         | Super Admin     | Organization        | Password   |          | false            | Standard & Executive | 0 |
| y               | 2        |                   | ••   | DEFAULT ADMIN         | Super Admin     | Organization        | Password   |          | false            | Standard & Executive | 0 |
| D<br>Contration |          |                   |      |                       |                 |                     |            |          |                  |                      |   |

Figure 2.2.6-A:Admin Partner Administrator

Login ID's obfuscated for security

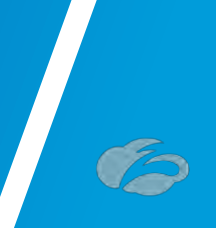

#### 2.2.7 Creating Partner Administrator

Once the "*Add Partner Administrator*" input box appears, fill in the fields with red boxes around then, as shown in *Figure* 2.2.7-A. Once this is completed, click "*Save*".

Note: Save these settings as you will need to enter them in VCO.

| sd-wan                  | @ bd-velocloud.com |   |  |
|-------------------------|--------------------|---|--|
| Email                   | Name               |   |  |
| sd-wan@bd-velocloud.com | SDWAN              |   |  |
| Partner Role            | _                  |   |  |
| SD-WAN                  | - <b>*</b>         |   |  |
| Comments                |                    |   |  |
|                         |                    |   |  |
|                         |                    |   |  |
|                         |                    |   |  |
|                         |                    |   |  |
| SET PASSWORD            |                    | _ |  |
| Password                | Confirm Password   | _ |  |
|                         |                    |   |  |
|                         |                    |   |  |

Figure 2.2.7-A: Creating Partner Administrator

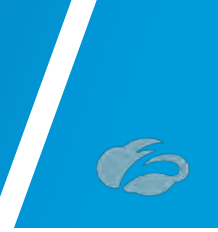

#### 2.2.8 Active Pending Changes

Finally, we have reached our last step in the Zscaler ZIA Admin UI. You can now navigate to "*Activation*" and activate the pending configurations, as shown in *Figure* 2.2.8-A.

|              |                        | Je       | ment                   |                 |                   |
|--------------|------------------------|----------|------------------------|-----------------|-------------------|
| ZIA          | CURRENTLY EDITING (1)  | Au       | ditors Admin           | istrator Manage | ment              |
| ashboard     | QUEUED ACTIVATIONS (0) | Ad       | ld Partner Administrat | or 🕒 Add Exe    | cutive Insights A |
| ~            | None                   | ⊘        | Name                   | Role            | Scope             |
| nalytics     | Force Activate         |          | DEFAULT ADMIN          | Super Admin     | Organization      |
| Daliau       | Activate               | <b>3</b> | DEFAULT ADMIN          | Super Admin     | Organization      |
| Policy       |                        |          | SDWAN                  | SD-WAN          | Organization      |
| ninistration |                        |          |                        |                 |                   |
|              |                        |          |                        |                 |                   |

Figure 2.2.8-A: Activate Pending Changes

Login ID obfuscated for security

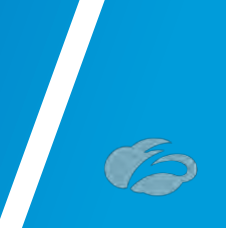

#### 2.2.9 Verify Activation

After activating pending changes, you should be returned to the prior page, and "*Activation Complete*" should appear in the top of the window, as shown in *Figure* 2.2.9-A.

| e2a     | O Add A | dministrator O A    | dd Partner Administra | tor O Add E | ecutive Insights A |            |          |                  |                      | q |
|---------|---------|---------------------|-----------------------|-------------|--------------------|------------|----------|------------------|----------------------|---|
| shboard | No      | Login ID.           | Name                  | Role        | Scone              | Login Type | Comments | Password Expired | Type                 |   |
| alytics | 1       |                     | DEFAULT ADMIN         | Super Admin | Organization       | Password   | -        | false            | Standard & Executive |   |
|         | 2       |                     | DEFAULT ADMIN         | Super Admin | Organization       | Password   |          | false            | Standard & Executive | 0 |
| Palicy  | 3       | sd-wan@bd-velocloud | SDWAN                 | SD-WAN      | Organization       | Password   |          | false            | Partner Admin        | 1 |

Figure 2.2.9-A: Verify Activation

Login ID's Obfuscated for security

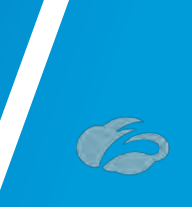

# **3 Configuring VMware SD-WAN**

This section will cover 3 deployment models:

- 1) Configuring Automated IPsec Tunnels from VMware SD-WAN Edge (VCE)
- 2) Configuring GRE Tunnel to ZIA from VMware SD-WAN Edge (VCE)
- 3) Configuring IPsec Tunnel from VMware SD-WAN Gateway (VCG)

The configuration is up to date as of VMware SD-WAN Release 4.2.0.

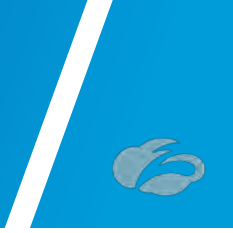

#### 3.1.1 Configuring Automated IPsec Tunnel from VCE

First, we need to create a Clous Security Service Site entry for Zscaler. Navigation: Configure  $\rightarrow$  Network Services  $\rightarrow$  Cloud Security Service  $\rightarrow$  New.

| Monitor                                                                     | Services                                     |                 |                                        |         |                                 | 3        |
|-----------------------------------------------------------------------------|----------------------------------------------|-----------------|----------------------------------------|---------|---------------------------------|----------|
| Configure                                                                   | and the second                               |                 |                                        |         |                                 |          |
| Edges     Profiles     Object Groups     Segments     Overlag Eleve Control | Edge Cluster                                 |                 | Location                               |         | New Cluster<br>Used in Profiles |          |
| Network Services                                                            | <b>_</b>                                     |                 |                                        |         |                                 |          |
| Alerts & Notifications<br>Customer<br>Test & Troubleshoot                   | Cloud VPN Hubs                               | Туре            | Used in Profiles                       | Segment | VPN Hub Ø Backhaul              | Hub 🖲    |
| Administration                                                              | _                                            |                 |                                        |         |                                 |          |
|                                                                             |                                              |                 |                                        |         |                                 |          |
|                                                                             | Non SD-WAN Destin                            | ations via Edge |                                        |         | New                             |          |
|                                                                             | Name                                         |                 | Туре                                   |         | Used By                         |          |
|                                                                             | Cloud Security Servi<br>Name<br>VCE-ZS-IPsec | ce              | Type<br>Zscaler Cloud Security Service |         | New<br>Used By<br>1 Profile     | <u>.</u> |

Figure 3.1.1-A: Configuring new Cloud Security Service

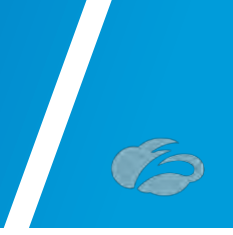

#### 3.1.2 New Cloud Security Provider for Automated Deployment

After selecting "New", a pop-up should appear, as shown below. You need to configure:

| * Service Name      | VCE-ZS-I | Psed                   |   |
|---------------------|----------|------------------------|---|
| * Service Type Z    | scaler C | loud Security Service  |   |
| Automate Cloud Se   | ervice   |                        | _ |
| * Deployment        | CIVICC   | 8                      |   |
| * Zscaler Cloud     |          | zscalerbeta.net        |   |
| * Partner Admin Use | ername   | sdwan@bd-velocloud.com |   |
| * Partner Admin Pas | sword    | ******                 | ۲ |
| * Partner Key       |          | ******                 | ۲ |
| Domain              |          | bd-velocloud.com       |   |
|                     |          | Validate Credentials   |   |

Figure 3.1.2-A: New Cloud Security Provider

- 1) Service Type: Zscaler Cloud Security Service
- 2) Automated Cloud Service: Enable
- 3) **Zscaler Cloud:** Type in the name of the Zscaler cloud you are provisioned in.
- 4) Partner Admin Username: Type in the Partner Admin Username you provisioned.
- 5) Partner Admin Password: Type in the Partner Admin Password you provisioned.
- 6) **Partner Key:** Type in the *Partner Key* you provisioned. Gotten from Step <u>2.2.2</u>

7) **Domain:** Type in the domain name your ZIA instance is provisioned wit (typically your company domain). This can be found by going to the **Administration**  $\rightarrow$  **Company Profile** selection in the Zscaler Admin portal.

Once you have completed filling in these fields, click the "Validate Credentials" Button.

| * Service Name                | VCE-to-Z  | S-IPSec                  |   |  |
|-------------------------------|-----------|--------------------------|---|--|
| * Service Type                | Zscaler ( | Cloud Security Service 😊 |   |  |
| * Automate Clou<br>Deployment | d Service | 0                        |   |  |
| * Zscaler Cloud               |           | zscalerbeta.net          | - |  |
| * Partner Admin               | Username  | sd-wan@bd-velocloud.com  |   |  |
| * Partner Admin               | Password  | ******                   | ۲ |  |
| * Partner Key                 |           | ******                   | ۲ |  |
| Domain                        |           | bd-velocloud.com         |   |  |
|                               |           |                          |   |  |

Figure 3.1.2-B: Save Cloud Service Provider Configuration

If all the information is correct, then the "Add" button will turn a brighter green and you will be able to click add to save the Network Service

| * Service Name                                    | VCE-to-Z  | 'S-IPSec                 |   |  |
|---------------------------------------------------|-----------|--------------------------|---|--|
| * Service Type                                    | Zscaler ( | Cloud Security Service 🖸 |   |  |
| * Automate Clour<br>Deployment<br>* Zscaler Cloud | d Service | zscalerbeta.net          | - |  |
| * Partner Admin                                   | Username  | sd-wan@bd-velocloud.com  |   |  |
| * Partner Admin                                   | Password  | *******                  | ۲ |  |
| * Partner Key                                     |           | ********                 | ۲ |  |
| Domain                                            |           | bd-velocloud.com         |   |  |
|                                                   |           | Validate Credentials     |   |  |

Figure 3.1.2-C: Check for Cloud Security Provider Errors

If you have any errors in the date inputted from *Figure* 3.1.2-B, you will see a red warning icon (*Figure* 3.1.2-C) next to the "Validate Credentials" button and the "Add" button will remain dimmed and unclickable. You will need to verify and correct that the information entered is accurate.

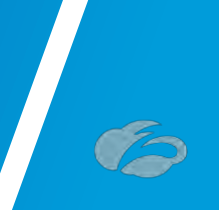

#### 3.1.3 Profile for Cloud Security Service

In this section, navigate to **Configure**  $\rightarrow$  **Profiles**. Once you select the profile you wish to use, select "Device". You need to configure:

| Monitor                | Configuration Profiles                                 | Save Changes |
|------------------------|--------------------------------------------------------|--------------|
| Configure              | Zscaler-APPoiles                                       |              |
| Edges                  | Profile Overview 🚺 Device 🔓 Business Policy 🙆 Firewall |              |
| Profiles               |                                                        |              |
| Segments               | Configure Segments                                     | 1            |
| Overlay Flow Control   |                                                        |              |
| Network Services       | Select Profile Segments: Change                        |              |
| Alerts & Notifications | Configure Segment: Global Segment [Regular]            |              |
| lest & Iroubleshoot    | Authentication Settings o                              | 0            |
| Administration         | DNS Settings 0                                         | 0            |
| Used By                | Netflow Settings 0                                     | 0            |
| Z Euges                | LAN-Side NAT Bules o                                   | 0            |
|                        |                                                        | 0            |
|                        |                                                        |              |
|                        |                                                        | 0            |
|                        | BFD Rules Untr                                         | 0            |
|                        | OSPF Areas Opt                                         | 0            |
|                        | BGP Settings Ooff                                      | 0            |
|                        | Multicast Settings ODif                                | 0            |
|                        | Cloud Security Service o On                            | 0            |
|                        | Cloud Security Service VCE-to-ZS-IPsec                 |              |
|                        | Tunneling Protocol 💿 IPsec 🔿 GRE                       |              |
|                        | Hash SHA 1 V                                           |              |
|                        | Encryption AES 256 V                                   |              |
|                        | Key Exchange Protocol 📿 IKEV1 🥥 IKEV2                  |              |

Figure 3.1.3-A: Profile for Cloud Security Service

1) Cloud Security Service: Select it "On"

2) **Cloud Security Service:** Select the Cloud Security Service you configured in the prior section

- 3) Tunneling Protocol: IPsec
- 4) Hash: Select SHA1 or SHA256
- 5) Encryption: Select None, AES-128 or AES-256 per your requirements
- 6) Key Exchange Protocol: IKEv2

Once you have completed these fields, select "Save Changes" in the upper right of your screen. This will cause the VCO to make outbound API calls to Zscaler and automatically configure all the Edge's using the Profile.

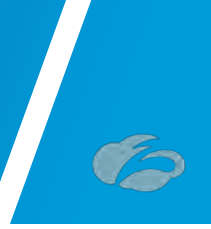

#### 3.1.4 Monitor Provisioning Status

Navigate to **Monitor**  $\rightarrow$  **Events** and you should see the events showing the VCO configuring the automatic IPsec Tunnels for each Edge.

| Monitor                                                  | Events                 |                                               |                |               |      |           | ?     |
|----------------------------------------------------------|------------------------|-----------------------------------------------|----------------|---------------|------|-----------|-------|
| Network Overview<br>Edges<br>Network Services<br>Routing | Past 12 Hours Tue A    | pr 6, 3:53 now S                              | -              | _             | _    | Display 9 | items |
| Alerts                                                   | VC-Edge-IPsec          |                                               |                |               |      |           |       |
| 🛋 Events                                                 | Time 🔸                 | Event                                         | Segment        | Edge          | User | Severity  | м     |
| Reports                                                  | i Tue Apr 06, 15:53:26 | Edge Direct IPseo tunnel up                   | Global Segment | VC-Edge-IPsec |      | Info      | Tu    |
| Configure                                                | Tue Apr 06, 15:53:18   | CSS tunnels are up                            |                | VC-Edge-IPsec |      | Alert     | CS    |
| Test & Troubleshoot                                      | i Tue Apr 06, 15:53:10 | Configuration applied                         |                | VC-Edge-IPsec |      | Info      | Ap    |
| Administration                                           | i Tue Apr 06, 15:53:01 | Call made to external API                     | Global Segment | VC-Edge-IPsec |      | Info      | AF    |
|                                                          | a Tue Apr 06, 15:53:01 | Call made to external API                     | Global Segment | VC-Edge-IPsec |      | Info      | AF    |
|                                                          | i Tue Apr 06, 15:52:55 | Cloud Security Service site creation enqueued | Global Segment | VC-Edge-IPsec |      | Info      | én    |
|                                                          | Tue Apr 06, 15:52:53   | All CSS tunnels down                          |                | VC-Edge-IPsec |      | Alert     | CS    |
|                                                          | i Tue Apr 06, 15:52:40 | Configuration applied                         |                | VC-Edge-IPsec |      | Info      | Ap    |
|                                                          | i Tue Apr 06, 15:52:40 | Configuration applied                         |                | VC-Edge-IPsec |      | Info      | Ap    |

Figure 3.1.4-A: API Automation Events

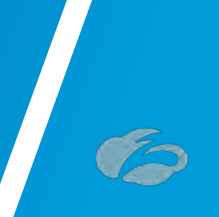

#### 3.1.5 Automated IPsec Tunnel for Edge

After several seconds to a few minutes, the IPsec Tunnels from the Edges using the configured Profile should automatically establish IPsec Tunnels from its public WAN interfaces. For any parameter changes needed at specific sites, you may navigate to **Configure**  $\rightarrow$  Edges  $\rightarrow$  and select the VCE you want to configure and check the Enable Edge Override option to change the IPsec parameter.

If there are no changes from the Profile and the API call succeeded for the Edge, you should see the **Credentials** automatically populated. The automated IPsec tunnel configuration is complete, and you may configure Business Policies to forward user traffic to Zscaler.

| Cloud Security Service | VCE-to-ZS-IPSec                        |             |   |   |  |
|------------------------|----------------------------------------|-------------|---|---|--|
| Hash                   | SHA 1                                  |             |   |   |  |
| Encryption             | None                                   |             |   |   |  |
| Key Exchange Protocol  | IKEv2                                  |             |   |   |  |
| Credentials            | FUDN                                   | PSK         |   |   |  |
|                        | S866.L42CA.E211.V5f01@bd-velocloud.com | 100000000 C | ۲ | 1 |  |

Figure 3.1.5-A: Automated IPsec Tunnel from VCE

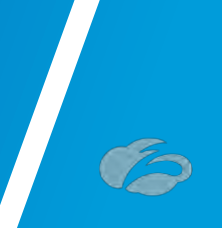

#### 3.1.6 Verify Tunnels are Up (Active)

To verify the state of the Automated IPsec tunnel, navigate to **Monitor**  $\rightarrow$  **Edges**. You may have to wait 30 seconds, but you should see the primary IPsec tunnel establish. The standby tunnel will remain grey until it becomes active, which should only occur if the primary IPsec tunnel fails.

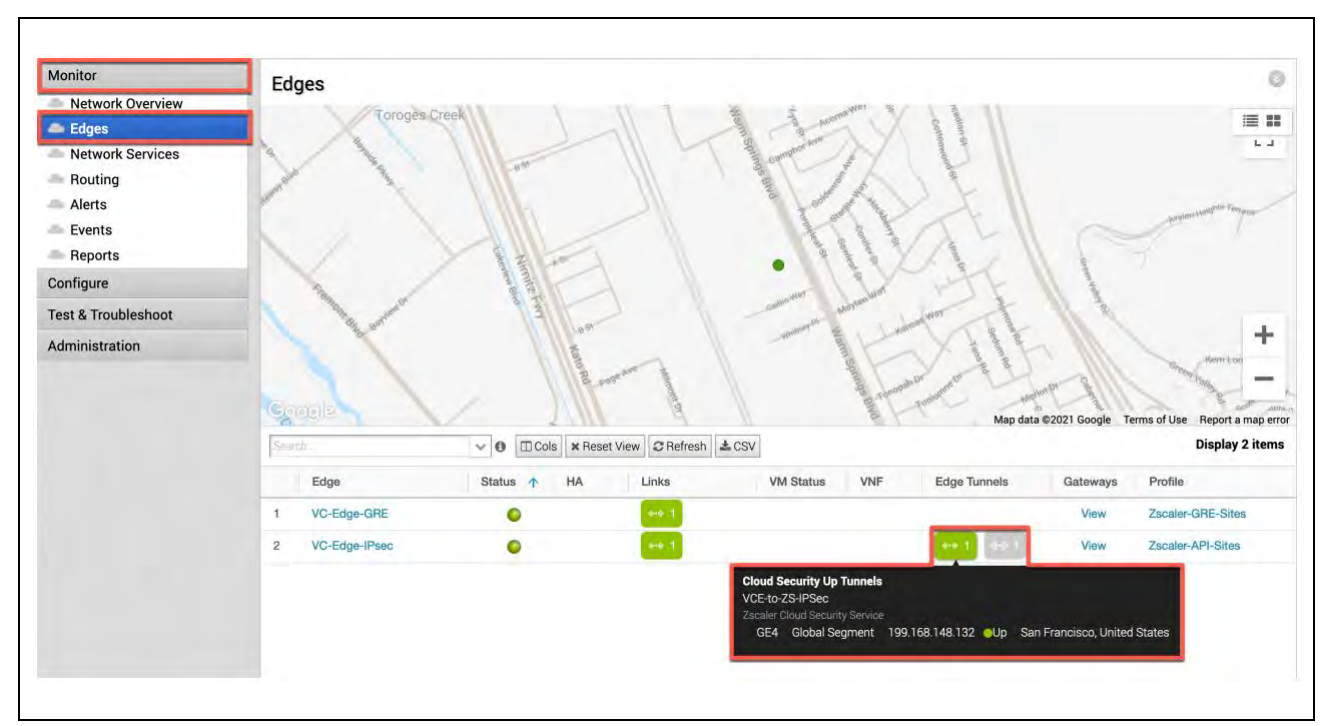

Figure 3.1.6-A: Monitor Edge Tunnels

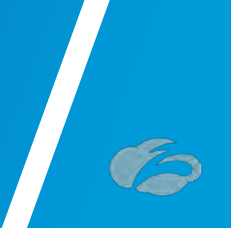

# 3.2 Configure GRE Tunnel from VCE to ZIA

It is recommended that you perform the steps required in ZIA admin before performing the configuration in the VCO:

- Locate the primary and secondary ZIA DC VPN endpoints from config.zscaler.com.
- Add the Static IP for the GRE tunnel source, refer to section: <u>Add a Static IP</u> <u>Configuration</u>.
- Link the Static IP to a GRE Tunnel configuration, refer to section: <u>Add a GRE Tunnel</u> <u>Configuration</u>.
- Create a Location and assign the GRE tunnel to that location so the traffic will get the proper policy, refer to section: <u>Appendix C: ZIA - Configuring a Location for</u> <u>Manual Tunnels</u>.

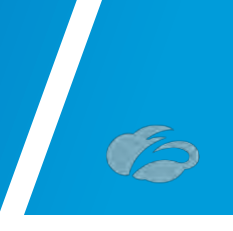

#### 3.2.1 New Cloud Security Provider for GRE

First, we need to create a Cloud Security Service entry for Zscaler. Navigate to **Configure**  $\rightarrow$  **Network Services**  $\rightarrow$  **Cloud Security Service**  $\rightarrow$  **New**.

| Monitor                                                                | Services                                         |                               |                                        |          | •                                      |
|------------------------------------------------------------------------|--------------------------------------------------|-------------------------------|----------------------------------------|----------|----------------------------------------|
| Configure                                                              |                                                  |                               |                                        |          |                                        |
| Edges<br>Profiles<br>Object Groups<br>Segments<br>Overlay Flow Control | Edge Cluster<br>Name                             |                               | Location                               |          | New Cluster<br>Used in Profiles        |
| Network Services                                                       | 1                                                |                               |                                        |          |                                        |
| Alerts & Notifications<br>Customer                                     | Cloud VPN Hubs                                   |                               |                                        |          |                                        |
| Test & Troubleshoot                                                    | Hub                                              | Туре                          | Used in Profiles                       | Segment  | VPN Hub 💿 🛛 Backhaul Hub 💿             |
|                                                                        | Non SD-WAN Destina                               | itions via Gateway<br>Servers | Tunnels                                | Alerts 🖲 | New Actions +<br>Used By SegmentBGPBFD |
|                                                                        | Non SD-WAN Destina<br>Name                       | itions via Edge<br>1          | lype                                   |          | New<br>Used By                         |
|                                                                        | Cloud Security Servic<br>Name<br>VCE-to-ZS-IPSec | e                             | Type<br>Zscaler Cloud Security Service |          | Vsed By<br>1 Profile                   |

Figure 3.2.1-A: Configuring new Cloud Security Service for GRE tunnels

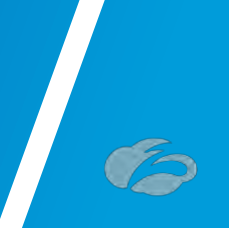

After selecting "New", a pop-up should appear, as shown below. You need to configure:

|                             | -         |                      | -      |   |   |
|-----------------------------|-----------|----------------------|--------|---|---|
| Service Type                | Zscale    | r Cloud Security Ser | vice 📀 |   |   |
| . Mariana and               | 1         |                      |        |   |   |
| Automate Clou<br>Deployment | d Service | -                    |        | _ | _ |
| Primary Server              |           | 199.168.148.131      |        |   |   |
| Secondary Ser               | ver       | 104.129.194.38       |        |   |   |

Figure 3.2.1-B: New Cloud Security Provider for GRE

1) Service Type: Zscaler Cloud Security Service

2) **Primary and Secondary Server:** Obtain the GRE VIP IP from the Zscaler IP Pages (look at Appendix). You should use the IP Pages for the Zscaler cloud you are provisioned in (e.g., ZS3).

Once you have completed filling in these fields, select "Add" to continue.

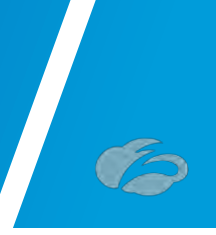

#### 3.2.2 Profile for Cloud Security Service

In this section, navigate to **Configure**  $\rightarrow$  **Profiles**. Once you select the profile you wish to use, select "**Device**". You need to configure:

| Monitor                                                          | Configuration Profiles                                                        | Save Changes |
|------------------------------------------------------------------|-------------------------------------------------------------------------------|--------------|
| Configure                                                        | Zscaler-GRE-Sites                                                             |              |
| Edges                                                            | Profile Overview 🔀 Device 🛛 Business Policy 🚺 Firewall                        |              |
| Profiles                                                         |                                                                               |              |
| Object Groups<br>Segments<br>Overlay Flow Control                | Configure Segments                                                            | 0            |
| Network Services                                                 | Select Profile Segments: Change                                               |              |
| <ul> <li>Alerts &amp; Notifications</li> <li>Customer</li> </ul> | Configure Segment [Regular]                                                   |              |
| Test & Troubleshoot                                              | Authentication Settings o                                                     | 0            |
| Administration                                                   | DNS Settings 0                                                                | 0            |
| Jsed By                                                          | Netflaw Settings Ø                                                            | 0            |
| 1 Edge                                                           | LAN-Side NAT Rules O                                                          | 0            |
|                                                                  | Syslog Settings                                                               | 0            |
|                                                                  | Cloud VPN e ODIF                                                              | Ó            |
|                                                                  | BFD Rules Ottf                                                                | 0            |
|                                                                  | OSPF Areas                                                                    | 0            |
|                                                                  | BGP Settings ODIF                                                             | 0            |
|                                                                  | Multicast Settings                                                            | 0            |
|                                                                  | Cloud Security Service o Con                                                  | Ø            |
|                                                                  | Cloud Security Service VCE-to-Zscaler-GRE E<br>Tunneling Protocol IPsec C GRE |              |

Figure 3.2.2-A: Profile for Cloud Security Service

1) Cloud Security Service: Toggle it "On"

2) **Cloud Security Service:** Select the Cloud Security Service you configured in the prior section

#### 3) Tunneling Protocol: Select GRE

Once you have completed these fields, select "Save Changes" in the upper right of your screen.

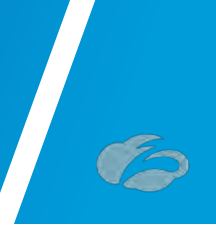

#### 3.2.3 Edge Device configuration for GRE

Next you need to navigate to **Configure**  $\rightarrow$  **Edges** -> and select the VCE you want to configure the GRE tunnel on. Next select "**Device**" and then scroll down to configure:

| Monitor                                                                                                    |                                                                                                    | Save Changes                   |
|----------------------------------------------------------------------------------------------------|----------------------------------------------------------------------------------------------------|--------------------------------|
| Configure                                                                                                    | VC-Edge-GRE (Connected)                                                                                                    |                                |
| 👄 Edges                                                                                                    | Edge Overview 🚺 Device 🕔 Business Policy 🚺 Firewall                                                                                                    |                                |
| <ul> <li>Profiles</li> <li>Object Groups</li> <li>Segments</li> <li>Overlay Flow Control</li> <li>Network Services</li> <li>Alerts &amp; Notifications</li> <li>Customer</li> </ul> | Configure Segments                                                                                                    | ő                              |
|                                                                                                    | Configure Segment: Global Segment [Regular]                                                                                                    |                                |
|                                                                                                    | Authentication Settings 0                                                                                                    | E HAVE ENE DVERME A O          |
| Test & Troubleshoot                                                                                                    | DNS Settings 0                                                                                                    | 🔲 Bradis Edge Ovende 🛛 🗛 🛈     |
| Administration                                                                                                    | Netflow Settings 0                                                                                                    | 📄 Enchie Edye Ovenide 🛛 🛕 🔘    |
| <ul> <li>Monitor this Edge</li> <li>Events from this Edge</li> <li>Remote Actions</li> <li>Generate Diagnostic Bundle</li> <li>Remote Diagnostics</li> </ul>                        | LAN-Side NAT Rules O                                                                                                    | 🔲 Enders Edge Dremon 🛯 🗛 🚳     |
|                                                                                                    | Syslog Settings                                                                                                    | Enable Etige Overreile 🔒 🛈     |
|                                                                                                    | Static Route Settings                                                                                                    | 0                              |
|                                                                                                    | ICMP Probes                                                                                                    | 0                              |
|                                                                                                    | ICMP Responders                                                                                                    | 0                              |
|                                                                                                    | VRRP Settings                                                                                                    | 0                              |
|                                                                                                    | Cloud VPN 0 (Off)                                                                                                    | 0                              |
|                                                                                                    | BFD Rules Off                                                                                                    | Ender Edge Crumite 🛛 🛆 🛈       |
|                                                                                                    | DSPF Areas Off                                                                                                    | 0                              |
|                                                                                                    | BGP Settings                                                                                                    | 📄 eridd i'r dige Ovennes 🛛 🛆 🔘 |
|                                                                                                    | Multicast Settings Off                                                                                                    | 🔳 Ensbir Esige Override 🛛 🗛 🔘  |
|                                                                                                    | Cloud Security Service © On<br>Cloud Security Service VCE-to-Zscaler-GRE<br>Zscaler Cloud Security Service<br>Tunneling Protocol IPsec GRE<br>GRE Tunnel<br>Add Tunnel | Excitation overhall A Q        |

Figure 3.2.3-A: GRE Tunnel for Edge (VCE)

The Cloud Security Service section is already inherited from the previous profile configuration step. Click the "Add Tunnel" button next to the **GRE Tunnels:** selection.
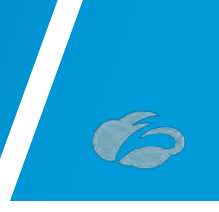

#### 3.2.4 GRE Tunnel Details from Zscaler

After selecting "Add Tunnel", a pop-up should appear, as shown below. You want to configure:

| Add Tunnel              |                      |                |                      |
|-------------------------|----------------------|----------------|----------------------|
| WAN Links:              | Hurricane Electric 🛊 |                |                      |
| Tunnel Source Public IP | Use WAN Link IP \$   |                |                      |
| Tunnel Addressing       | Point-of-Presence    | Router IP/Mask | Internal ZEN IP/Mask |
| Primary Address         | 199.168.148.131      |                |                      |
| Secondary Address       | 104.129.194.38       |                |                      |
|                         |                      | OK             | Cancel               |

Figure 3.2.4-A: Input GRE Tunnel Details

1) **WAN Link:** Select the WAN interface the GRE tunnel should source from (in our example, our lab WAN link is called "Hurricane Electric".

2) **Tunnel Addressing:** The Router IP/Mask and Internal ZEN IP/Mask is provided by Zscaler. If you have not already opened a support ticket with Zscaler to have a GRE Tunnel provisioned, please see Appendix XXXX: Configuring Static IP's and GRE Tunnels

As part of the GRE Tunnel configuration, you will need to assign the Static IP for the Tunnel Source to a Location. See Appendix XXX: Configuring a Location for Manual Tunnels Once you have completed these fields, select "OK" to continue.

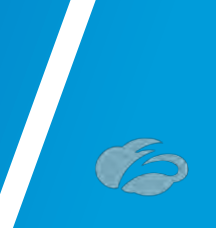

#### 3.2.5 Verify GRE Tunnel Configuration

Once you return to the **Cloud Security Service** section, you should see the WAN interface name below (e.g., Hurricane Electric, which is the name of the WAN interface for the lab this guide was authored).

| Cloud Security Service | On On                                                |
|------------------------|------------------------------------------------------|
| Cloud Security Service | VCE-to-Zscaler-GRE<br>Zscaler Cloud Security Service |
| Tunneling Protocol     | IPsec GRE                                            |
| GRE Tunnels            | Add Tunnel                                           |
| Action                 | WAN Links                                            |
| Edit   Delete          | Hurricane Electric                                   |

Figure 3.2.5-A: Verify GRE Tunnel Configuration

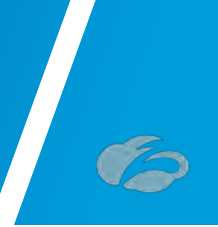

#### 3.2.6 Verify Tunnels are Up (Active)

To verify the state of the GRE tunnel, navigate to **Monitor**  $\rightarrow$  **Edges**. You may have to wait 30 seconds, but you should see the primary GRE tunnel establish. The standby tunnel will remain grey until it becomes active, which should only occur if the primary GRE tunnel fails.

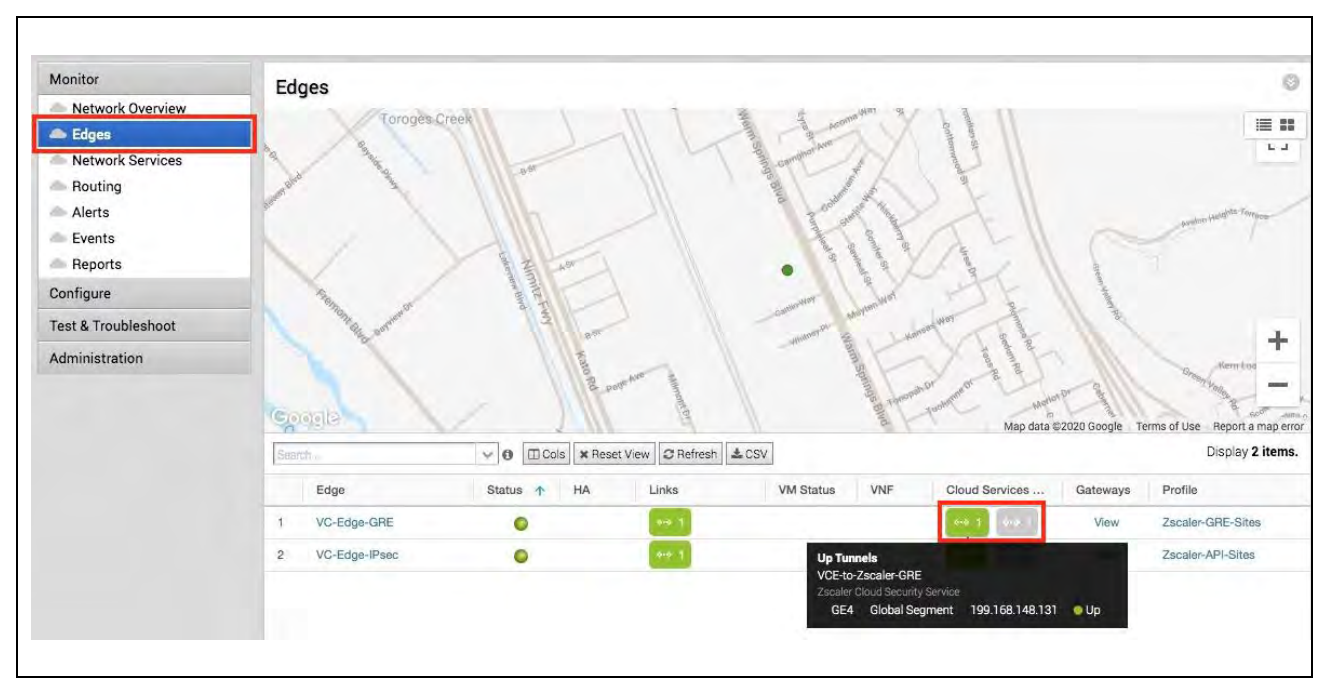

Figure 3.2.6-A: Monitor Edge GRE Tunnel State

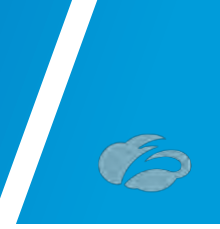

## 3.3 Configuring IPsec Tunnel from VCG

It is recommended that you perform the steps required in ZIA admin before performing the configuration in the VCO:

- Locate the primary and secondary ZIA DC VPN endpoints from <u>config.zscaler.com</u> deriving the IP address from the DNS hostname. If you are not familiar with how to get the IP from a DNS name, please refer to section: <u>Appendix F: Deriving the</u> <u>Zscaler IPSEC VPN VIP</u>.
- Create the FQDN and PSK for the IPsec Tunnels, refer to section: <u>Appendix B:</u> <u>Adding VPN Credentials for manual tunnel creation</u>.
- Create a Location and assign the VPN Credentials to that location so the traffic will get the proper policy, refer to section: <u>Appendix C: ZIA - Configuring a Location for</u> <u>Manual Tunnels</u>.

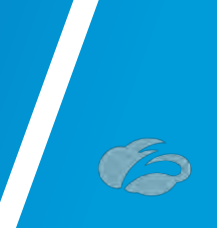

#### 3.3.1 New Non-SD-WAN Destination

First, we need to create a Non-SD-WAN Destination entry for Zscaler. Navigate to **Configure**  $\rightarrow$  **Network Services**  $\rightarrow$  **Non-SD-WAN Destinations via Gateway**  $\rightarrow$  **New**.

| Monitor                                                                | Services             |                    |                  |         |               | ?                     |
|------------------------------------------------------------------------|----------------------|--------------------|------------------|---------|---------------|-----------------------|
| Configure                                                              |                      |                    |                  |         | _             |                       |
| Edges<br>Profiles<br>Object Groups<br>Segments<br>Overlav Flow Control | Edge Cluster<br>Name |                    | Locatio          | n       | New C<br>Used | luster<br>in Profiles |
| Network Services                                                       |                      |                    |                  |         |               |                       |
| Customer                                                               | Cloud VPN Hubs       |                    |                  |         |               |                       |
| Fest & Troubleshoot                                                    | Hub                  | Туре               | Used in Profiles | Segment | VPN Hub ()    | Backhaul Hub 📵        |
|                                                                        | Non SD-WAN Destin    | ations via Gateway |                  |         | New           | Actions *             |
|                                                                        | Name                 | Servers            | Tunnels          | Alerts  | Used By       |                       |
|                                                                        |                      |                    |                  |         | ۲             |                       |
|                                                                        | Non SD-WAN Destin    | ations via Edge    | Type             |         | Used E        | New                   |
|                                                                        |                      |                    |                  |         |               |                       |

Figure 3.3.1-A: Create New Non-SD-WAN Destination via Gateway

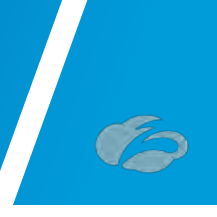

#### 3.3.2 Create Non-SD-WAN Destination Site

After selecting "New", a pop-up should appear, as shown below. You need to configure:

| <ul> <li>Name</li> </ul> | VCG-to-ZScaler-IPSec | _ |
|--------------------------|----------------------|---|
| 🔹 Туре                   | Zscaler              | 6 |
| VPN Gateways o           |                      |   |
| Primary VPN Gateway      | 199.168.148.132      |   |
| Secondary VPN Gateway    | 104.129.194.39       |   |

Figure 3.3.2-A: Create New Non-SD-WAN Destination via Gateway

#### 1) **Type:** Select "Zscaler"

2) **Primary and Secondary VPN Gateway:** Obtain the IPsec VIP IP from the Zscaler IP Pages (look at Appendix). You should use the IP Pages for the Zscaler cloud you are provisioned in (e.g., ZS3).

Once you have completed filling in these fields, select "Next" to continue.

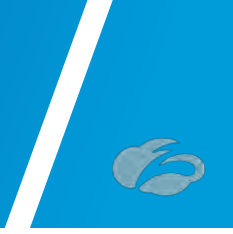

#### 3.3.3 Advanced Settings for Non SD-WAN Site

Next select "Advanced" at the lower-left bottom. The window should expand with additional configuration options, as show below in *Figure 28*. You need to configure:

| VOO-to-ZScalel-II  | 560                  |                 |                                  |    |
|--------------------|----------------------|-----------------|----------------------------------|----|
| * Name             | VCG-to-Zscaler-IPSec | Location 0      | San Jose, CA,                    |    |
| Туре               | Zscaler              |                 | US                               |    |
| Enable Tunnel(s)   |                      |                 | Lat,Lng: 37.3382082, -121.880326 | 50 |
| Tunnel mode        | Active/Hot-Standby   |                 | opuate Location                  |    |
| Primary VPN Gatewa | av                   |                 |                                  |    |
| * Public IP        | 199.168.148.132      | Local Auth Id 0 | User FQDN 😳                      |    |
| Tunnel Setting     | s _0                 |                 | ana a na ma                      |    |
| PS                 | k                    |                 |                                  |    |
|                    |                      |                 |                                  |    |
| Secondary VPN Gate | eway Remove          |                 |                                  |    |
| Public IP          | 104.129.194.39       |                 |                                  |    |
| Tunnel Setting     | 5 0                  |                 |                                  |    |
| PS                 | K                    |                 |                                  |    |
|                    |                      |                 |                                  |    |
| Redundant VeloClou | d Cloud VPN O        |                 |                                  |    |
|                    |                      |                 |                                  |    |
|                    |                      |                 |                                  |    |
|                    |                      |                 |                                  |    |

Figure 3.3.3-A: Advanced Settings for Non-SD-WAN Destination via Gateway

1) Local Auth Id: User FQDN. Below, paste in your ZIA VPN Credential FQDN.

2) Primary and Secondary VPN Gateway – PSK: Paste in your ZIA VPN Credential PSK.

Once you have completed these fields, select "Save Changes" in the lower right.

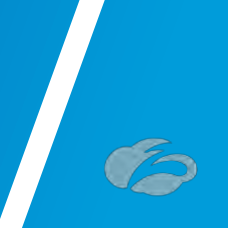

#### 3.3.4 Enable Cloud VPN

Next you need to navigate to **Configure**  $\rightarrow$  **Profiles**  $\rightarrow$  **and select the Profile** you want to enable. Next select "Device" and then scroll down to configure:

| Monitor                                                                           | Configuration Profiles                                                                                                    | Save Changes |
|-----------------------------------------------------------------------------------|----------------------------------------------------------------------------------------------------|--------------|
| Configure                                                                         | Zscaler-vcG-Sites                                                                                                    |              |
| Edges                                                                             | Profile Overview 🔀 Device 👔 Business Policy 🙆 Firewall                                                                                                    |              |
| 🛋 Profiles                                                                        |                                                                                                    |              |
| <ul> <li>Object Groups</li> <li>Segments</li> <li>Overlay Flow Control</li> </ul> | Configure Segments                                                                                                    | 0            |
| Network Services                                                                  | Select Profile Segments: Change.                                                                                                    |              |
| <ul> <li>Alerts &amp; Notifications</li> <li>Customer</li> </ul>                  | Configure Segment: Global Segment [Regular]                                                                                                    |              |
| Test & Troubleshoot                                                               | Authentication Settings o                                                                                                    | 0            |
| Administration                                                                    | DNS Settings 0                                                                                                    | 0            |
| Used By                                                                           | Netflow Settings o                                                                                                    | 0            |
| 1 Edge                                                                            | LAN-Side NAT Rules 0                                                                                                    | 0            |
|                                                                                   | Sysiog Settings                                                                                                    | Ö            |
|                                                                                   | Gloud VPN 0     Dn       Branch to Non SD-WAN Destination via Gateway     Branch to Hubs       Enable     Image: Constraint of the state of the state o | 0            |

Figure 3.3.4-A: Enabling Zscaler Connectivity from VCG on VMware SD-WAN VCO

- 1) Cloud VPN: Select it "On".
- 2) Enable: Select the Non-SD-WAN Site in the drop down.

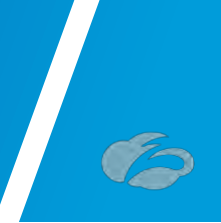

#### 3.3.5 Verify Tunnels are Up (Active)

To verify the state of the IPsec tunnel from VCG, navigate to **Monitor**  $\rightarrow$  **Network Services**. You may have to wait 30 seconds, but you should see the primary and secondary IPsec tunnels establish. The redundant tunnels, if configured will remain grey until they become active, which should only occur if the primary and secondary IPsec tunnels fail.

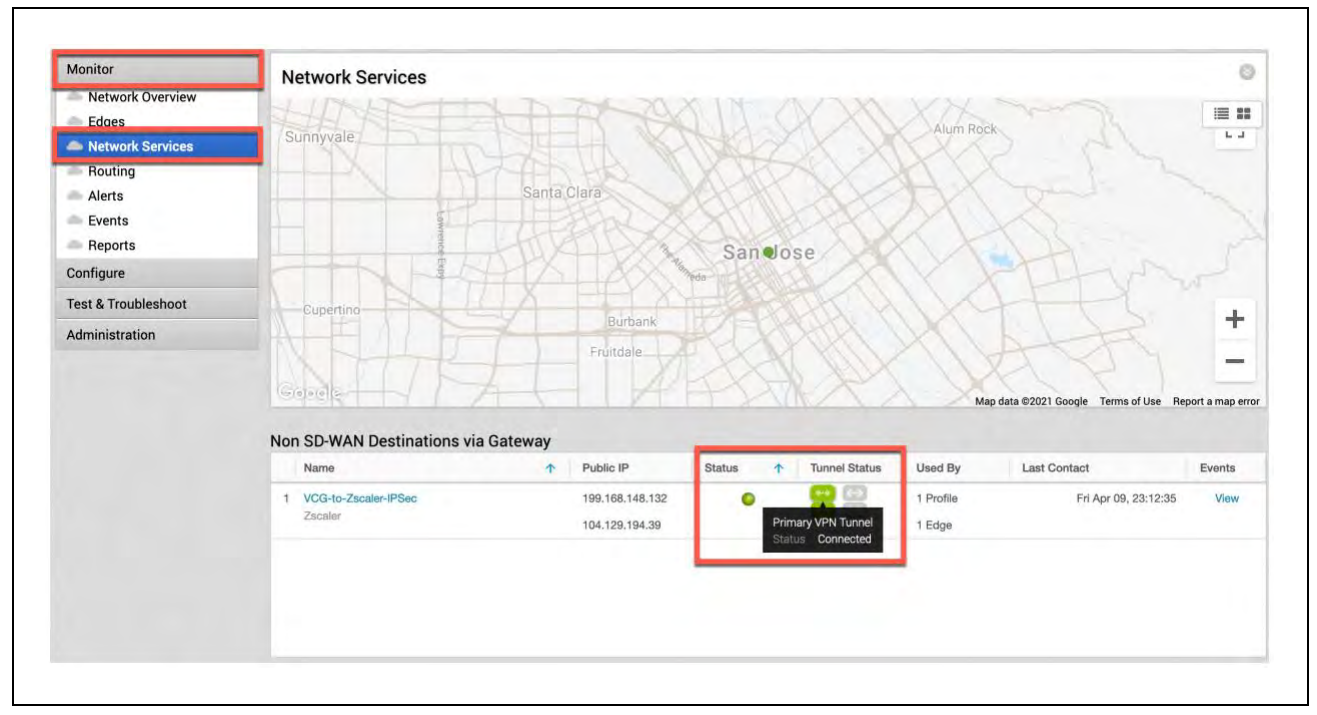

Figure 3.3.5-A: Monitor Network Services Tunnel State from VCG

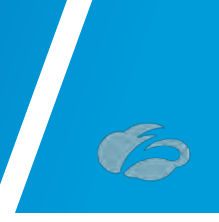

## 3.4 Configuring Business Policy for ZIA

In this section we will create a Business Policy to send all Internet destined traffic to Zscaler. Navigate to **Configure**  $\rightarrow$  **Profiles**  $\rightarrow$  and select your **Profile**. Next, select "Business Policy", and then select "New Rule".

| Monitor                                                          | Configuration Profiles |               |               |             |                          |                 |      |          |               | Save Changes |     |
|------------------------------------------------------------------|------------------------|---------------|---------------|-------------|--------------------------|-----------------|------|----------|---------------|--------------|-----|
| Configure                                                        | Zscaler-VCG-S          | lites         |               |             |                          |                 |      |          | _             |              |     |
| Edges                                                            | Profile Overview       | Device Bu     | siness Policy | Firewa      | a                        |                 |      |          |               |              |     |
| a Profiles                                                       |                        |               |               |             |                          |                 |      |          |               |              |     |
| Object Groups<br>Segments<br>Overlay Flow Control                | Configure Segm         | nents         |               |             |                          |                 |      |          |               |              | 4   |
| Network Services                                                 | Select Segment:        | Global Segmen | t [Regular]   |             |                          | -               |      |          |               |              |     |
| <ul> <li>Alerts &amp; Notifications</li> <li>Customer</li> </ul> | Business Policy        | 1             |               |             |                          |                 |      | 1        | New Rule      | Actions -    | 1.0 |
| Test & Troubleshoot                                              | Rule                   |               | Source        | Destination | Application              | Network Service | LINK | Priority | Service Class |              |     |
| Administration                                                   | 1 Box                  |               | 10.600        | NIV.        | Box(File Energy          | Multi-Path      |      | I High   | Bulk          |              |     |
| Used By                                                          | 2 Speedte              | st            | Ary.          | len         | Speedtest(File Sharing)  | Multi-Path      |      | I High   | Bulk          |              |     |
| 1 Edge                                                           | = 3 Skype              |               | 1.0.07        | 1 hory 1    | Business Collaboration). | Direct          | -840 | Law      | Transactio    | nal          |     |
|                                                                  | 4 Busines              | Application   | - Lani-       | Dant.       | All Business Application | Multi-Path      | -tri | High     | Transactio    | nal          |     |

Figure 3.3.5-A: Configuring Business Policy for ZIA

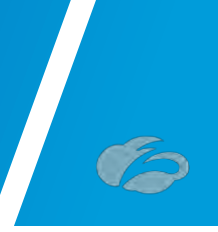

#### 3.4.1 Configure Rule for VCE

After selecting "New", a pop-up should appear, as shown below. You need to configure:

| Rule Name       Internet to Zscaler         Match       Any       Define         Destination       Any       Define         Any       Object Group       Define         Any       Object Group       Define         Any       Object Group       Define         Any       Object Group       Define         Any       Object Group       Define         Any       Object Group       Define         Address Group       Select       Select         Port Group       Select       Select         Application       Any       Define                                                                                                    |  |
|----------------------------------------------------------------------------------------------------|--|
| Match         Source       Any Object Group Define         Destination       Any Object Group Define         Any       Internet         Internet       Internet         Address Group       Select         Port Group       Select         Application       Any Define                                                                                                    |  |
| Source Any Object Group Define<br>Destination Any Object Group Define<br>Any Object Group Define<br>Any Object Group Define<br>Any Select The Select The Select T |  |
| Destination                                                                                                    |  |
| Address Group<br>Port Group<br>Application                                                                                                    |  |
| Address Group<br>Port Group Select  Application Any Define Action                                                                                                    |  |
| Application Any Define                                                                                                    |  |
| Action                                                                                                    |  |
|                                                                                                    |  |
| Priority High Normal Low Rate Limit                                                                                                    |  |
| Network Service Direct Multi-Path Internet Backhaul                                                                                                    |  |
| Non SD-WAN Destination via Edge / Cloud Security Service     VCE-to-Zscaler-GRE                                                                                                    |  |
| Link Steering Auto Transport Group B                                                                                                    |  |
| Inner Packet DSCP<br>Tag Leave as is<br>Outer Packet DSCP<br>Tag 0 - CS0/DF                                                                                                    |  |
| NAT Disabled                                                                                                    |  |
| Service Class Real Time Transactional Bulk                                                                                                    |  |

Figure 3.4.1-A: Configure Rule for Edges Using Direct Tunnel from VCE

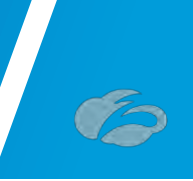

## 3.4.2 Configure Rule for VCG

|                                       |                                                                                                    |                                           |                     | () × |
|---------------------------------------|----------------------------------------------------------------------------------------------------|-------------------------------------------|---------------------|------|
| Rule Name                             | Internet to Zscaler                                                                                                    |                                           |                     |      |
| Match                                 |                                                                                                    |                                           |                     |      |
| Source                                | Any Object Group                                                                                                    | Define                                    |                     |      |
| Destination                           | Any Object Group                                                                                                    | Define                                    |                     |      |
|                                       | Any<br>Internet<br>Non SD-WAN De<br>Address Group                                                                      | stination Via Gatew                       | ay                  |      |
|                                       | Port Group                                                                                                    | Select                                    | 7                   |      |
| Application                           | Any Define                                                                                                    |                                           |                     |      |
| Action                                |                                                                                                    |                                           |                     |      |
| Priority                              | High Normal Rate Limit                                                                                                 | Low                                       |                     |      |
| Network Service                       | Direct Multi-Path                                                                                                    | Internet Backhaul                         | 0                   |      |
|                                       | Non SD-WAN Dest                                                                                                    | ination via Gateway                       | / VCG-to-Zscaler-IP | s 😋  |
| Link Steering                         | Auto Transport Gr                                                                                                    | oup Internet In                           | <b>0</b>            |      |
|                                       | Inner Packet DSCP<br>Tag<br>Outer Packet DSCP<br>Tag                                                                   | Leave as is 😧<br>0 - CS0/DF               | 6                   |      |
| NAT                                   | Disabled Enabled                                                                                                    |                                           |                     |      |
| Service Class                         | Real Time Transaction                                                                                                  | al Bulk                                   |                     |      |
| Link Steering<br>NAT<br>Service Class | Auto Transport Gr<br>Inner Packet DSCP<br>Tag<br>Outer Packet DSCP<br>Tag<br>Disabled Enabled<br>Real Time Transaction | oup Wronne M<br>Leave as is<br>0 - CS0/DF | ок.<br>ОК           |      |

Figure 3.4.2-A: Configure Rule for Edges Using Tunnels from VCG

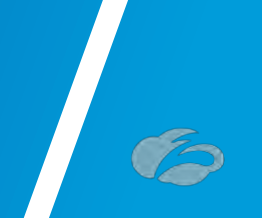

# 4 Appendix A: ZIA - Configuring Static IP's and GRE Tunnels

The ZIA Admin UI supports provisioning Static IPs for GRE Tunnels

Navigation: Administration  $\rightarrow$  Resources  $\rightarrow$  Static IPs & GRE Tunnels:

|             | ¢ Settings                       |                          |         |                    |                  |             |   |
|-------------|----------------------------------|--------------------------|---------|--------------------|------------------|-------------|---|
| <b>2</b>    | ACCOUNT MANAGEMENT               | CLOUD CONFIGURATION      |         |                    |                  |             |   |
| ZIA         | My Profile                       | Advanced Settings        |         |                    |                  |             |   |
| 2           | Company Profile                  | DLP Incident Receiver    | V file  |                    |                  | -           | Q |
| shboard     | Alerts                           | Partner Integrations     |         |                    |                  |             |   |
| ~           | Print All Policies               | SaaS Application Tenants | ged By  | Last Modified Time | Last Modified By | Description | : |
| nalytics    |                                  |                          | No mate | ching items found  |                  |             |   |
|             | Authentication                   |                          |         |                    |                  |             |   |
| Policy      | AUTHENTICATION CONFIGURATION     |                          |         |                    |                  |             |   |
| -           | Authentication Settings          | Administrator Management |         |                    |                  |             |   |
| inistration | User Management                  | Role Management          |         |                    |                  |             |   |
|             | API Key Management               | Audit Logs               |         |                    |                  |             |   |
| ctivation   |                                  | Backup & Restore         |         |                    |                  |             |   |
| a           | ≘ Resources                      |                          |         |                    |                  |             |   |
| search      |                                  | ACCESS CON (ROL          |         |                    |                  |             |   |
|             | Location Management              | URL Categories           |         |                    |                  |             |   |
|             | VPN Credentials                  | Bandwidth Classes        |         |                    |                  |             |   |
|             | Statio IPs & GRE Tunnels         | Time Intervals           |         |                    |                  |             |   |
|             | Hosted PAC Files                 | End User Notifications   |         |                    |                  |             |   |
|             | eZ Agent Configurations          | Tenant Profiles          |         |                    |                  |             |   |
|             | Zscaler Client Connector Devices |                          |         |                    |                  |             |   |

Figure 4-A:Navigate to Static IPs & GRE Tunnel configuration screen

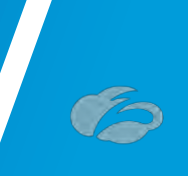

## 4.1 Add a Static IP Configuration

Click on the "Add Static IP" selection from the page:

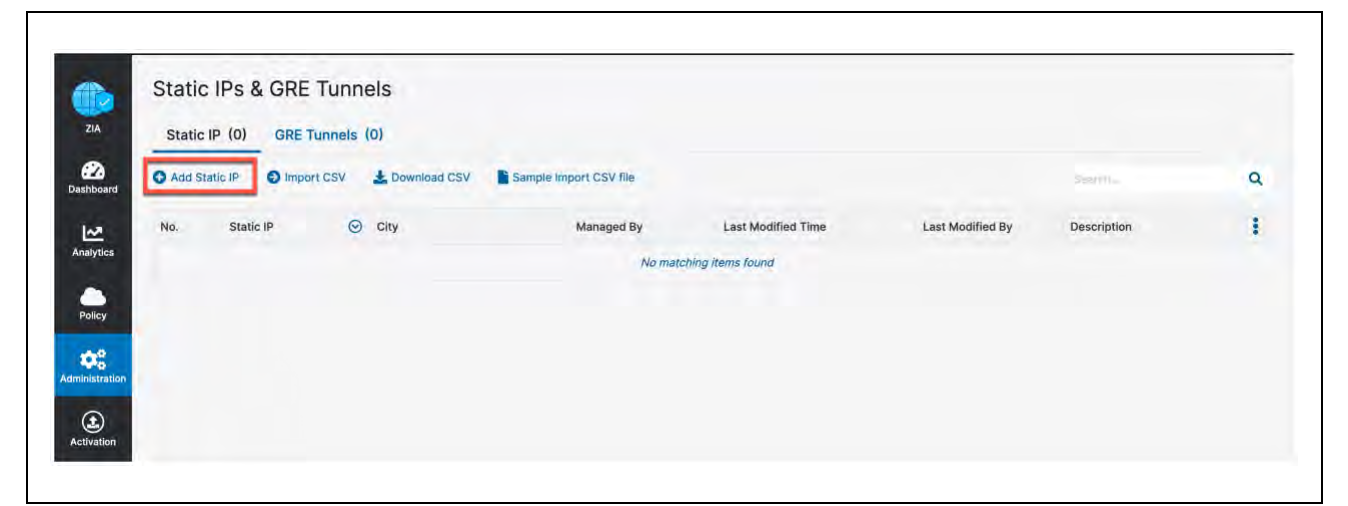

Figure 4.1-A: Adding a Static IP

#### 4.1.1 Enter the Static IP

In the window the appears:

- Enter the public static IP that will initiate the tunnel connection
- Add a Description if desired

| Static IP Address | Description  |  |
|-------------------|--------------|--|
| 72.52.82.204      | GRE-IP-Site1 |  |

Figure 4.1.1-A: Entering the Static IP

Click "Next" to continue.

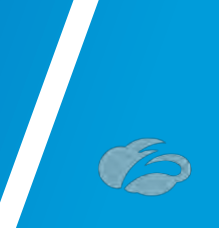

#### 4.1.2 Verify Geospatial data

Next, verify the Geospatial location lookup is correct for the IP address entered. If not click the *"Manual"* button and enter the correct location. Then click *"Next"*:

| Selection       Automatic     Manual       City       Tremonton, Utah, United States |       |
|--------------------------------------------------------------------------------------|-------|
| Automatic Manual  City  Tremonton, Utah, United States                               |       |
| City<br>Tremonton, Utah, United States                                               |       |
| Tremonton, Utah, United States                                                       |       |
| 184<br>UT 30                                                                         |       |
| 115<br>Wellsville<br>Mountain<br>Wilderness<br>Area                                  | Logan |
| Latitude Longitude                                                                   |       |
| 41.7016 -112.1813                                                                    |       |

Figure 4.1.2-A: Verifying Geospatial information

This information will be used by the Central Authority to choose the best Data Centers for tunnel termination.

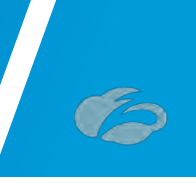

#### 4.1.3 Review Information and Save

Review the information entered for the static IP and click "Save".

| 1 Source IP 2 Region 3 R       | eview    |
|--------------------------------|----------|
| Static IP Address              |          |
| 72.52.82.204                   | •        |
| Description                    |          |
| GRE-IP-Site1                   |          |
| P Region                       | Latitude |
| Fremonton, Utah, United States | 41.7016  |
| ongitude                       | •        |
| 112.1813                       |          |

Figure 4.1.3-A:Review and save the Static IP

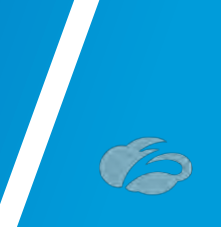

#### 4.1.4 Validate Static IP Configuration is Saved

After completing the Static IP provisioning wizard and clicking save, you should see a message appear "All changes have been saved." And the Static IP added to the list.

|     | atic IP      | La Download CSV                | le Import CSV file |                         |                  | Inner           |
|-----|--------------|--------------------------------|--------------------|-------------------------|------------------|-----------------|
| No. | Static IP    | ⊙ City                         | Managed By         | Last Modified Time      | Last Modified By | Description     |
| 1   | 72.52.82.204 | Tremonton, Utah, United States | Self               | April 09, 2021 08:30 PM | DEFAULT ADMIN    | Site1-Tunnels 🧪 |

Figure 4.1.4-A:Validate the Static IP was saved

Next go onto step <u>4.2</u> to assign the IP to a GRE tunnel.

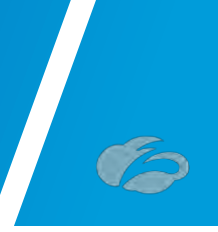

## 4.2 Add a GRE Tunnel Configuration

With the Static IP that has been added from section <u>4.1</u> we need to configure the GRE Tunnel information, click on "*GRE Tunnels*" and then on "*Add GRE Tunnel*" from the screen:

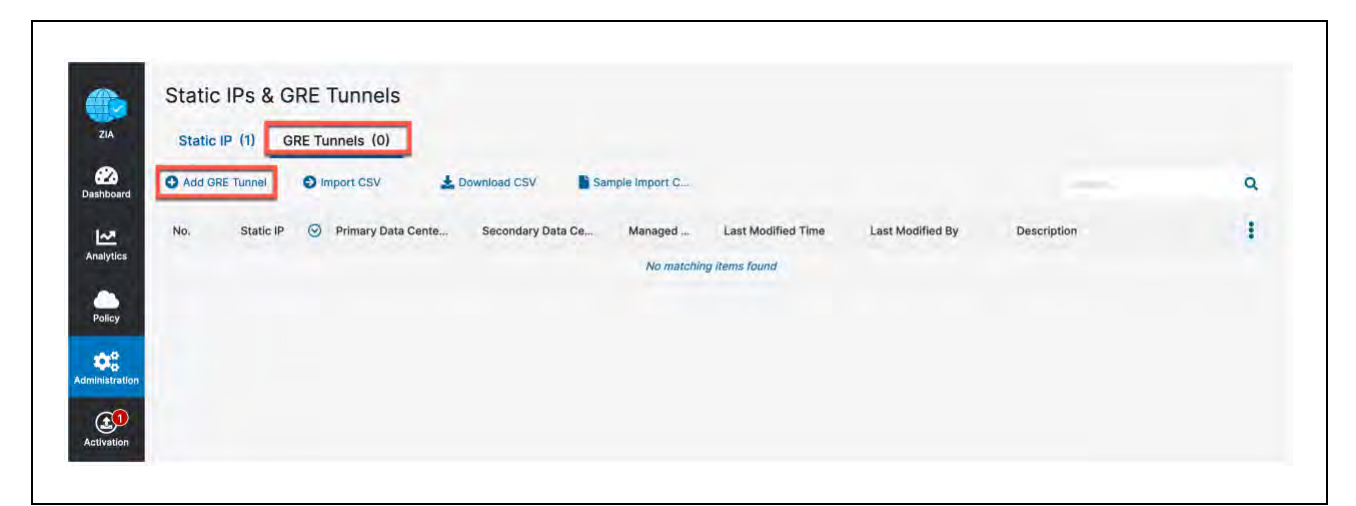

Figure 4.2-A: Navigate to the GRE Tunnel Configuration screen

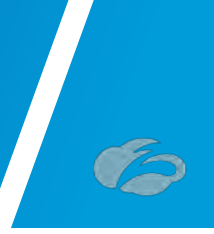

#### 4.2.1 Assign the Source IP to the Tunnel

In the window that appears, choose the static IP address that will be the source of GRE tunnel and enter a Description if desired:

| 1 Source IP 2 Data Center | 3 Internal IP Range 4 Review | v               |
|---------------------------|------------------------------|-----------------|
| Static IP Address         |                              |                 |
| 72.52.82.204              |                              | ÷               |
| IP Region: Tremonton      | LAT: 41.7016                 | LONG: -112.1813 |
| Description               |                              |                 |
| Site1-Tunnels             |                              |                 |
|                           |                              |                 |

Figure 4.2.1-A:Choose the GRE tunnel source IP

Then click "Next".

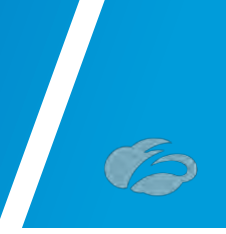

#### 4.2.2 Choose Data Centers for Tunnel Termination

Now, assuming the Geospatial information from adding the Static IP was correct the closest Data Center VIP and Next Closet Data Center VIP will be chosen. If you want to change these to different VIP's or DC's, choose them from the Dropdown.

| Source IP        | 2 Data Center | 3 Internal IP Range | 4 Review |   |
|------------------|---------------|---------------------|----------|---|
| Domestic Prefere | nce           |                     |          |   |
| Rimary Data Can  | tor VIP       |                     |          |   |
| 199.168.148.131  |               |                     |          |   |
| Secondary Data C | Center VIP    |                     |          |   |
| 104.129.194.45   |               |                     |          | * |
|                  |               |                     |          |   |

Figure 4.2.2-A: Choose the Data Centers for tunnel termination

Then click "Next".

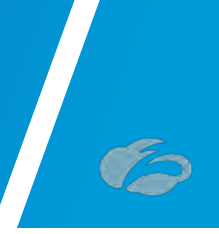

#### 4.2.3 Select GRE Tunnel Internal IP Subnet

Choose an IP subnet (/29) that will be assigned as the Source and Destination for the GRE Tunnel. This is a locally specific range and there is no fear of choosing a subnet that is already in use.

| Unnumbered IP                 |                                 |   |
|-------------------------------|---------------------------------|---|
| ×                             |                                 |   |
| elect Internal GRE IP Range   | Search                          | Q |
| 172.17.16.112 - 172.17.16.119 | 172.17.19.88 - 172.17.19.95     |   |
| 172.17.19.96 - 172.17.19.103  | 0 172.17.19.104 - 172.17.19.111 |   |
| 172.17.19.112 - 172.17.19.119 | 0 172.17.19.120 - 172.17.19.127 |   |
| 172.17.19.128 - 172.17.19.135 | 0 172.17.19.136 - 172.17.19.143 |   |
| 172.17.19.144 - 172.17.19.151 | 0 172.17.19.152 - 172.17.19.159 |   |
| ternal GRE IP Range           |                                 |   |
| 172.17.16.112 - 172.17.16.119 |                                 |   |

Figure 4.2.3-A: Select the Internal GRE IP Range

Click "Next" to review and save.

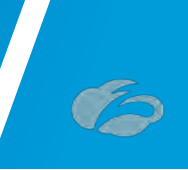

#### 4.2.4 Save Tunnel Configuration

Review the configuration and click "Save"

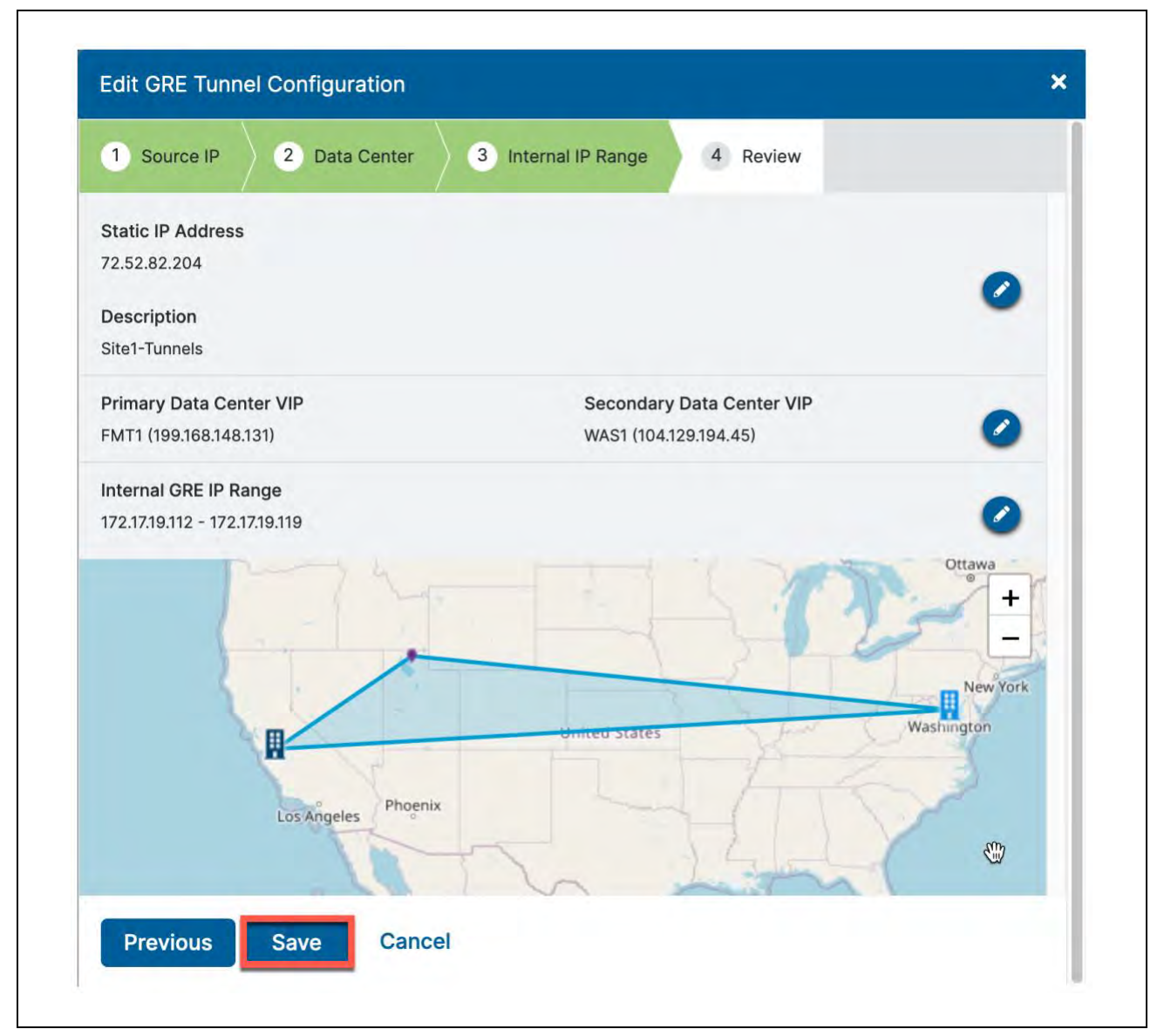

#### Figure 4.2.4-A:Review and save the tunnel setup

Take note of the "Internal GRE IP Range" that was chosen. You will need to enter the IPs from it into the VCO GRE Tunnel configuration in Step <u>3.2.4</u>.

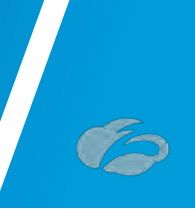

## 4.3 Activate all Configuration Changes

Finally, we need to activate the saved configuration changes:

|              |                        | inels               |                       |               |
|--------------|------------------------|---------------------|-----------------------|---------------|
| ZIA          | CURRENTLY EDITING (1)  | s (1)               |                       |               |
| 2            |                        | csv 🛃 d             | ownload CSV           | nple Import C |
| lashboard    | QUEUED ACTIVATIONS (0) |                     |                       |               |
| ~            | None                   | hary Data Cente     | Secondary Data Ce     | Managed       |
| Analytics    | Force Activate         | 1 (199.168.148.131) | WAS1 (104.129.194.45) | Self          |
|              | Activate               |                     |                       |               |
| Policy       |                        |                     |                       |               |
| <b>\$</b>    |                        |                     |                       |               |
| ministration |                        |                     |                       |               |
|              |                        |                     |                       |               |

Figure 4.3-A:Activate the GRE Tunnel configuration

Login ID obfuscated for security

You can now navigate to "*Activation*" and activate the pending configurations, as shown above.

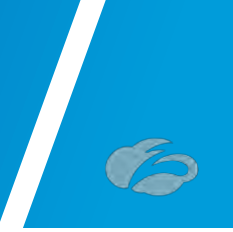

The "Activation Completed!" pop-up will appear to indicate your changes are now live.

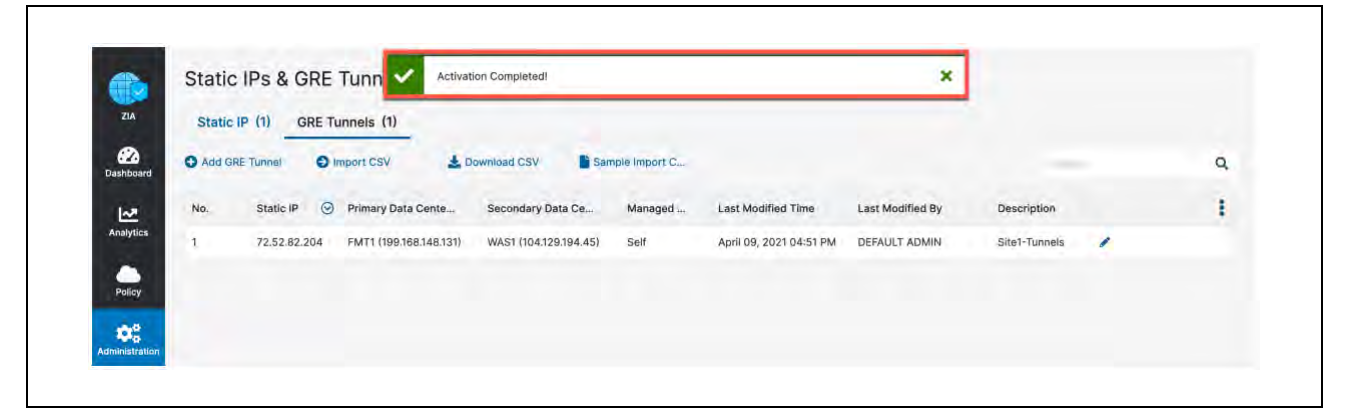

Figure 4.3-B: Verify the GRE Tunnel configuration was Activated

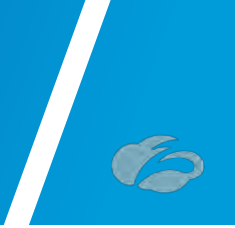

# 5 Appendix B: Adding VPN Credentials for manual tunnel creation

## 5.1 Navigate to VPN Credentials

The first step in configuring an IPsec tunnel is to create a VPN Credential in ZIA. In the VPN Credential section, we will create a FQDN and Pre-Shared Key (PSK) for our IPsec session.

Navigation: Administration  $\rightarrow$  Resources  $\rightarrow$  and then click VPN Credentials.

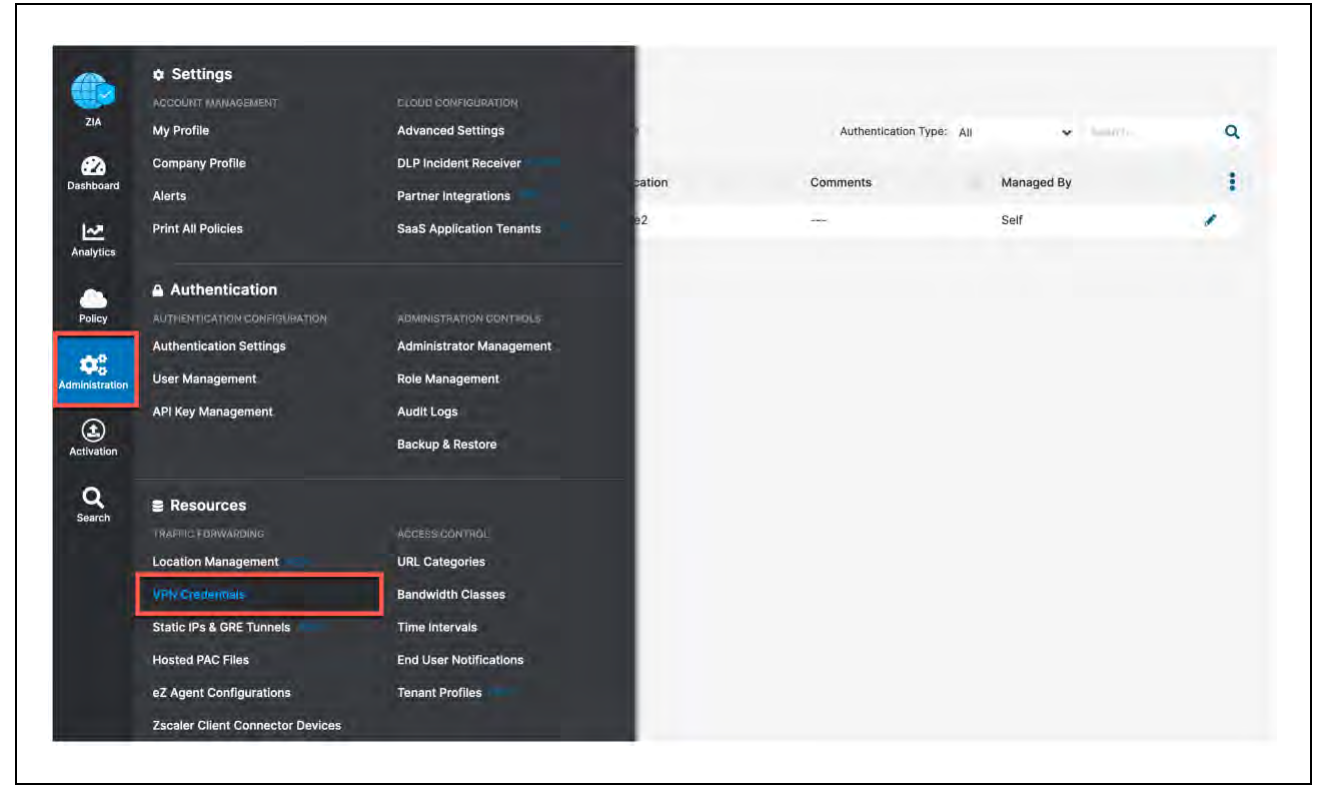

Figure 5.1-A: Navigate to VPN Credentials

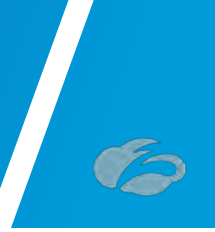

## 5.2 Add a VPN Credential

In Figure 57, if you see "*No Matching Items Found*", your ZIA instance does not have any VPN credentials configured. To add a VPN Credential, click **Add VPN Credential** that is identified in the red box in the upper left.

| Add O Add  | VPN Credential S Import | VPN Credentials                       | mple Import CSV file | Authentication Type: All | y hants    | ٩ |
|------------|-------------------------|---------------------------------------|----------------------|--------------------------|------------|---|
| hboard No. | User/Certificate ID     | <ul> <li>Authentication Ty</li> </ul> | pe Location          | Comments                 | Managed By | 1 |
| 1          | vcgtunnel1@bd-veloclou  | id.com FQDN                           | Site2                | ()                       | Self       | 1 |
| alytics    |                         |                                       |                      |                          |            |   |
| -          |                         |                                       |                      |                          |            |   |
| Policy     |                         |                                       |                      |                          |            |   |
| ¢8         |                         |                                       |                      |                          |            |   |

Figure 5.2-A: Adding a VPN Credential

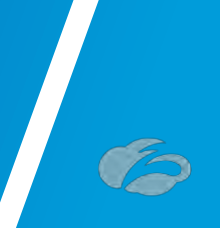

## **5.3 Enter VPN Credential Data**

In Figure 58, configure the FQDN and Pre-Shared Key (PSK) for IKE. For the FQDN, you only need to configure the username portion of the FQDN as the domain name is automatically added to the right. Once both the FQDN and PSK are configured, click **Save** to continue.

| 0.44           | VFI) Counciliii 🧿 in | Add VPN Credential  |                            | × |             |   |
|----------------|----------------------|---------------------|----------------------------|---|-------------|---|
| a<br>write No. | Dww/Cwrmiuate10      |                     |                            |   | Marround Ra |   |
| T              | vegtimmeth@bd=val    | Authentication Type | Managed By                 |   | Salt        | * |
| léa-           |                      | FODN XAUTH IP       | Self                       | * | 10 m        |   |
|                |                      | User ID             |                            |   |             |   |
|                |                      | vcgtunnel2          | @ bd-velocloud.com         | * |             |   |
| nition         |                      | New Pre-Shared Key  | Confirm New Pre-Shared Key | _ |             |   |
|                |                      |                     |                            |   |             |   |
| ace.           |                      | Comments            |                            |   |             |   |
|                |                      | Region2             |                            |   |             |   |
|                |                      |                     |                            |   |             |   |
|                |                      |                     |                            |   |             |   |
|                |                      |                     |                            |   |             |   |
|                |                      | Save Cancel         |                            |   |             |   |
|                |                      |                     |                            |   |             |   |

Figure 5.3-A: Enter VPN Credential Data

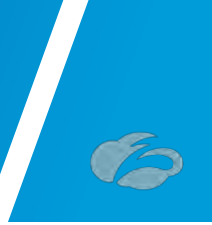

## **5.4 Verify VPN Credential**

In Figure 59, after saving the VPN Credential, you see "All changes have been saved" in the top center of your screen. If you look below this, you should see the VPN Credential you created.

| ZIA 🖸 Add  | VPN Credential S Import VPN | Credentials 📑 Sample Impe | ort CSV file | Authentication Type: All |            | c |
|------------|-----------------------------|---------------------------|--------------|--------------------------|------------|---|
| De No.     | User/Certificate ID         | Authentication Type       | Location     | Comments                 | Managed By | 1 |
| ~ 1        | vcgtunnel1@bd-velocloud.com | n FQDN                    | Site2        |                          | Self       | 1 |
| lytics 2   | vcgtunnel2@bd-velocloud.co  | m FQDN                    | -            | Region2                  | Self       | 1 |
| olley      |                             |                           |              |                          |            |   |
| histration |                             |                           |              |                          |            |   |
|            |                             |                           |              |                          |            |   |

Figure 5.4-A: Verify Location Information and Save

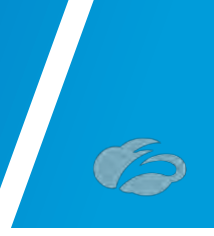

## **5.5 Activate Pending Changes**

Now we need to save the changes. You can now navigate to "*Activation*" and activate the pending configurations, as shown in *Figure* 5.5-A.

| ZIA             |                        | ert VPN Cre | edentials           | ort CSV file | Authentication Type: All | · presentes | Q |
|-----------------|------------------------|-------------|---------------------|--------------|--------------------------|-------------|---|
| 22<br>Dashboard | CHEUED ACTIVATIONS (0) | 0           | Authentication Type | Location     | Comments                 | Managed By  | 1 |
| ~               | None                   | oud.com     | FQDN                | Site2        |                          | Self        | 1 |
| Analytics       | Force Activate         | roud.com    | FQDN                |              | Region2                  | Self        | 1 |
| ٠               | Activate               |             |                     |              |                          |             |   |
| Policy          |                        |             |                     |              |                          |             |   |
| dministration   |                        |             |                     |              |                          |             |   |
|                 |                        |             |                     |              |                          |             |   |

Figure 5.5-A: Activate Pending Changes

Login ID obfuscated for security

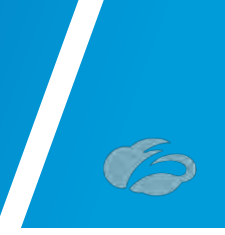

## 5.6 Verify Activation

After activating pending changes, you should be returned to the prior page, and "*Activation Complete*" should appear in the top of the window, as shown in Figure 5.6-A.

| Add        | VPN Credential O Import VPN Cr | redentials Sample Imp | ort CSV file | Authentication Type: All | · · · · · · · · · · · · · · · · · · · | Q |
|------------|--------------------------------|-----------------------|--------------|--------------------------|---------------------------------------|---|
| hboard No. | User/Certificate ID            | Authentication Type   | Location     | Comments                 | Managed By                            | 1 |
| ~ 1        | vcgtunnel1@bd-velocloud.com    | FQDN                  | Site2        |                          | Self                                  | 1 |
| alytics 2  | vcgtunnel2@bd-velocloud.com    | FQDN                  |              | Region2                  | Self                                  | 1 |
| 3          |                                |                       |              |                          |                                       |   |
| oney       |                                |                       |              |                          |                                       |   |
| istration  |                                |                       |              |                          |                                       |   |
| L)         |                                |                       |              |                          |                                       |   |
| vation     |                                |                       |              |                          |                                       |   |

Figure 5.6-A: Verify Activation

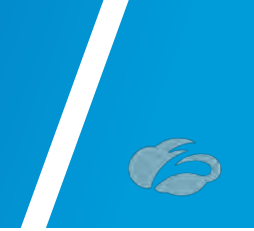

## 6 Appendix C: ZIA - Configuring a Location for Manual Tunnels

Add a location if one is not present for the tunnel to access ZIA. If you are uncertain if you already have a site configured, these steps will verify if a location is present.

Navigation: Administration → Resources -> and then click Location Management.

|                     | Settings                         |                          |  |
|---------------------|----------------------------------|--------------------------|--|
|                     | ACCOUNT MANAGEMENT               | CLOUD CONFIGURATION      |  |
| <u>ZIA</u>          | My Profile                       | Advanced Settings        |  |
| 2                   | Company Profile                  | DLP Incident Receiver    |  |
| hboard              | Alerts                           | Partner Integrations     |  |
| <b>∼</b><br>alytics | Print All Policies               | SaaS Application Tenants |  |
|                     | Authentication                   |                          |  |
| olicy               | AUTHENTICATION CONFIGURATION     | ADMINISTRATION CONTROLS  |  |
|                     | Authentication Settings          | Administrator Management |  |
| istration           | User Management                  | Role Management          |  |
|                     | API Key Management               | Audit Logs               |  |
| t)<br>ivation       |                                  | Backup & Restore         |  |
| <b>Q</b>            | ≘ Resources                      |                          |  |
|                     | TRAFFIC FORWARDING               | ACCESS CONTROL           |  |
|                     | Location Management              | URL Categories           |  |
|                     | VPN Credentials                  | Bandwidth Classes        |  |
|                     | Static IPs & GRE Tunnels         | Time Intervals           |  |
|                     | Hosted PAC Files                 | End User Notifications   |  |
|                     | eZ Agent Configurations          | Tenant Profiles          |  |
|                     | Zecolor Client Connector Devices |                          |  |

Figure 6-A: Navigate to Locations

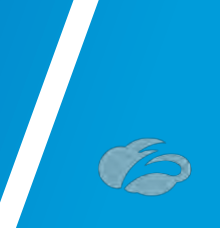

## 6.1 Add a Location

In <u>Figure 6-A</u>, if you see "*No Matching Items Found*", your ZIA instance does not have any locations configured. To add a location, click Add Location that is identified in the red box in the upper left. You can also edit any existing locations by clicking the Edit symbol to the far right of the listed location

| O Add L | ocation 🕤 Import | t Locations 🕹 Download CS | V Sample Im | port CSV file |                |           | T 5 5          | and a                  |   |
|---------|------------------|---------------------------|-------------|---------------|----------------|-----------|----------------|------------------------|---|
| No.     | IP Addresses     | Name                      | Use XFF fro | Authenticati  | Firewall Filte | Bandwidth | Group          | Location Type          |   |
| 1       | **6              | edge_b47467e1-7dcc-4      | -           |               |                |           | Unassigned Loc | Corporate user traffic | 1 |
|         |                  |                           |             |               |                |           |                |                        |   |
|         |                  |                           |             |               |                |           |                |                        |   |
|         |                  |                           |             |               |                |           |                |                        |   |
|         |                  |                           |             |               |                |           |                |                        |   |
|         |                  |                           |             |               |                |           |                |                        |   |
|         |                  |                           |             |               |                |           |                |                        |   |

Figure 6-A: Add a Location

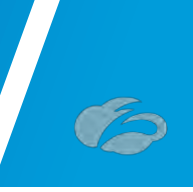

## 6.2 Enter Location Data

| Nama                                | Country                              |   |
|-------------------------------------|--------------------------------------|---|
| Site1                               | United States                        | - |
| City/State/Province                 | Time Zone                            |   |
| San Jose, CA                        | America/Los Angeles                  | * |
| Manual Location Groups              | Dynamic Location Groups              |   |
| None                                |                                      |   |
| Exclude from Manual Location Groups | Exclude from Dynamic Location Groups | 8 |
| Location Type                       | Managed By                           |   |
| Corporate user traffic              | Self                                 | ~ |
| DDRESSING                           |                                      |   |
| Static IP Addresses and GRE Tunnels |                                      |   |
| None                                |                                      |   |
| VPN Credentials                     |                                      |   |
| None                                |                                      |   |
| SATEWAY OPTIONS                     |                                      |   |
| Use XFF from Client Request         | Enforce Authentication               |   |
| ×                                   | 🔲 ×                                  |   |

Figure 6.2-A: Enter Location Data

In <u>Figure 6.2-A</u>, fill in the fields within the red boxes. The name of the location is used as a policy object within ZIA. The **Managed By** field you can leave alone as "Self" is used for administration through the web interface. You need to choose a **Location Type** for the location as well. Choose the appropriate Location Group, typically it is "*Corporate user traffic*". See here for more information: <u>https://help.zscaler.com/zia/about-location-groups</u>

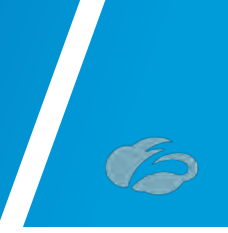

You must enter either **Static IP Address(es)** or **VPN Credentials** to ensure the traffic incoming from the tunnels is mapped to the proper tenant policy. Add either the Static IP address for GRE tunnels or VPN Credentials if a manually created IPsec tunnel based on your needs as shown in the next two steps.

#### 6.2.1 Add Static IP Location

In <u>Figure 6.2.1-A</u>, you will see the Static IP you configured in section <u>4.1</u> and linked to a GRE tunnel in section <u>4.2</u>. Choose it and click "**Done**". This will then link the Static IP and Traffic arriving on the GRE tunnel assigned to it to this Location. When finished click the "**Save**" button to continue.

| Search         | n,              | Q               | 72.52.82.204   |                                |                               |
|----------------|-----------------|-----------------|----------------|--------------------------------|-------------------------------|
| √ 72.52.82.204 |                 |                 |                |                                | ups                           |
|                |                 |                 | *              |                                | *                             |
| Do             | ne Cancel       |                 |                | Clear Selection                | -                             |
| 72.52.82       | 2.204           | ^               |                |                                |                               |
| /PN Cred       | lentials        |                 |                |                                |                               |
| None           |                 | *               |                |                                |                               |
| GRE Tunn       | nel Information |                 |                |                                | 🛓 Export                      |
| No.            | Tunnel Sour     | Primary Des     | Secondary      | Primary Destination Internal R | Secondary Destination Intern  |
| 1              | 72.52.82.204    | 199.168.148.131 | 104.129.194.45 | 172.17.19.112 - 172.17.19.115  | 172.17.19.116 - 172.17.19.119 |
|                |                 |                 |                |                                |                               |

Figure 6.2.1-A: Select the Static IP that will be linked to the Location

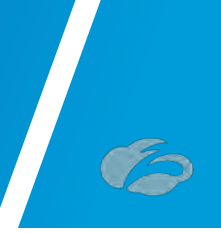

#### 6.2.2 Adding a VPN Credential to a Location

In <u>Figure 6.2.2-A</u>, you should see the VPN Credential you configured in the section <u>5</u>. Select it and click "**Done**". from there, once you save the Location itself, this will couple the VPN Credential to this Location. When you have competed the fields, select "**Save**" to continue.

| Unselected items            |   |   | Selected Items (1)     | ups |
|-----------------------------|---|---|------------------------|-----|
| Search                      | Q | 0 | site1@bd-velocloud.com |     |
| ✓ site1@bd-velocloud.com    |   |   |                        |     |
|                             |   |   |                        | •   |
|                             |   |   |                        |     |
| AL                          |   |   |                        |     |
|                             |   |   |                        |     |
| Done Cancel                 |   |   | Clear Selection        |     |
| None                        | • |   |                        |     |
| GATEWAY OPTIONS             |   |   |                        |     |
| Use XFF from Client Request |   |   | Enforce Authentication |     |
| 🔲 ×                         |   |   |                        |     |
| Enable Caution              |   |   |                        |     |
| Dama Canada                 |   |   |                        |     |

Figure 6.2.2-A: Add VPN Credential to Location and Save
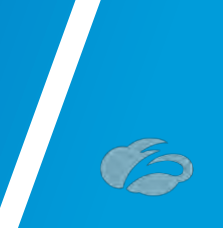

## 6.3 Confirm Changes Have Been Saved

In <u>*Figure*</u> 6.3-A, after saving the Location, you see "All changes have been saved" in the top center of your screen. If you look below this, you should see the Location you created.

| Add Location     Dimont Locations     Download CSV     Sample Im | port CSV file               |                 | W. Frank                   |      |
|------------------------------------------------------------------|-----------------------------|-----------------|----------------------------|------|
| No. IP Addresses Name Use XFF fro                                | Authenticati Firewall Filte | Bandwidth Group | Location Type              |      |
| 1 72.52.82.204 Site1                                             |                             | Corporate Us    | er Corporate user traffic  | 1 40 |
| 2 edge_b47467e1-7dcc-4                                           |                             | Unassigned L    | .oc Corporate user traffic | 1 4  |
|                                                                  |                             |                 |                            |      |
|                                                                  |                             |                 |                            |      |
|                                                                  |                             |                 |                            |      |

Figure 6.3-A: Confirm Changes Have Been Saved

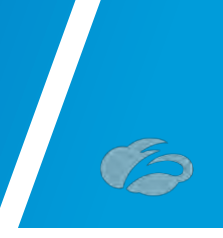

## **6.4 Activate Pending Changes**

Anytime you make a change in ZIA, you will see a number over the **Activation** image on the left-hand side menu.

|                   | MY ACTIVATION STATUS   | nt                   |                 |                 |                |           |                |                        |    |    |
|-------------------|------------------------|----------------------|-----------------|-----------------|----------------|-----------|----------------|------------------------|----|----|
| IA.               | CURRENTLY EDITINE (1)  | Groups (4) UPDATED   | Azure Virtual W | AN Locations (0 | ) NEW          |           |                |                        |    |    |
| board             | DVEUED ACTIVATIONS (0) | ntions 🛓 Download CS | V Sample Im     | port CSV file   |                |           | <b>T</b> E E   | Seres.                 |    | Q  |
| <u>.</u>          | None                   | ame                  | Use XFF fro     | Authenticati    | Firewall Filte | Bandwidth | Group          | Location Type          |    |    |
| lytics            | Force Activate         | te1                  |                 |                 | 19991          |           | Corporate User | Corporate user traffic | 1  | →Q |
| icy               | Activate               | Jge_b47467e1-7dcc-4  | 1               | ~               | -              | -         | Unassigned Loc | Corporate user traffic | 1. | ÷9 |
| o<br>tration      |                        |                      |                 |                 |                |           |                |                        |    |    |
| <b>D</b><br>ation |                        |                      |                 |                 |                |           |                |                        |    |    |
|                   | 1                      |                      |                 |                 |                |           |                |                        |    |    |
| ch                |                        |                      |                 |                 |                |           |                |                        |    |    |
|                   |                        |                      |                 |                 |                |           |                |                        |    |    |
|                   |                        |                      |                 |                 |                |           |                |                        |    |    |
|                   |                        |                      |                 |                 |                |           |                |                        |    |    |
|                   |                        |                      |                 |                 |                |           |                |                        |    |    |
|                   |                        |                      |                 |                 |                |           |                |                        |    |    |
| 1<br>1            |                        |                      |                 |                 |                |           |                |                        |    |    |

Figure 6.4-A: Activate Changes

Login ID obfuscated for security

This lets you know that you have changes pending in queue for activation. When you are ready to activate all changes in queue, click the blue **Activate** button.

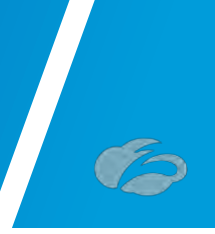

## **6.5 Activation Confirmation**

After activating all pending changes, you should see "Activation Completed" in the red box. At this point, all queued changes have been pushed into production. These changes should take effect within seconds.

| Loca      | tions (2) Local | tion Groups (4) UPDATED   | Azure Virtual W | VAN Locations (0 | )) NEW         |           | -              |                        |      |
|-----------|-----------------|---------------------------|-----------------|------------------|----------------|-----------|----------------|------------------------|------|
| board     | ocation S Impor | t Locations 🛓 Download CS | V Sample Im     | port CSV file    |                |           | TRE            | -                      | ٩    |
| No.       | IP Addresses    | Name                      | Use XFF fro     | Authenticati     | Firewall Filte | Bandwidth | Group          | Location Type          | 1    |
| 1         | 72.52.82.204    | Site1                     |                 | -                |                | -         | Corporate User | Corporate user traffic | 1 40 |
| 2<br>licy | .L              | edge_b47467e1-7dcc-4      |                 | -                |                |           | Unassigned Loc | Corporate user traffic | 1 40 |
| reb.      |                 |                           |                 |                  |                |           |                |                        |      |
|           |                 |                           |                 |                  |                |           |                |                        |      |

Figure 6.5-A: Activation Confirmation

This this point, you have a location, with a public IP associated to the location, and are ready to start configuring the VMware SD-WAN side.

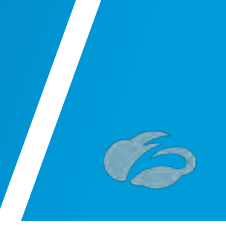

# 7 Appendix D: Verifying ZIA Configuration

## 7.1 Request Verification Page

The URL <u>https://ip.zscaler.com</u> can be used to validate if you are transiting ZIA. In *Figure 90* and 91 below, you will see examples of what the page output should display if you are or are not transiting ZIA.

**Note:** the IP information presented in both figures should not match and instead should be your client IP address when attempting this page view.

| <b>Example</b>                                                     | Connection Quality              | Zscaler Analyzer                                 | Cloud Health | Security Research                      |
|--------------------------------------------------------------------|---------------------------------|--------------------------------------------------|--------------|----------------------------------------|
|                                                                    |                                 |                                                  |              |                                        |
| The request rec                                                    | oived from ve                   | u did not h                                      | avo an XI    | EE header so you are quite likely not  |
| The request record<br>going through the                            | eived from yo<br>he Zscaler pr  | ou did not h<br>oxy service                      | ave an XI    | FF header, so you are quite likely not |
| The request rec<br>going through the<br>Your request is arriving a | eived from yo<br>he Zscaler pro | ou did not h<br>oxy service<br>e IP address 209. | ave an XI    | FF header, so you are quite likely not |

#### Figure 7.1-A: Non-working Example

If you are transiting ZIA, you should see the following:

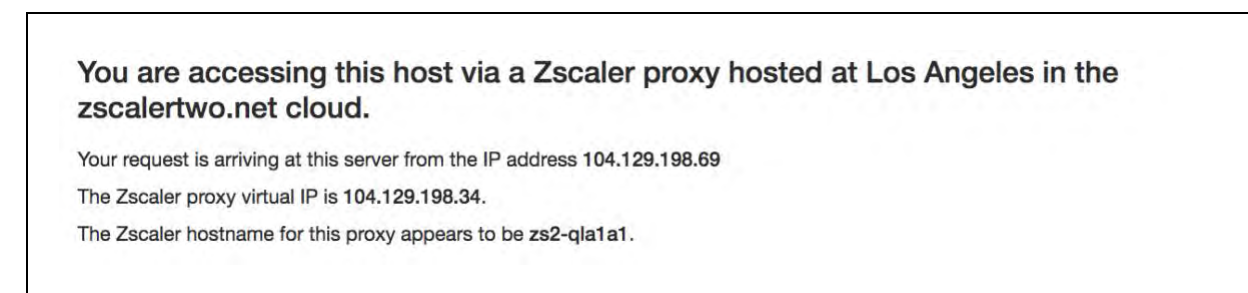

#### Figure 7.1-B: Working Example

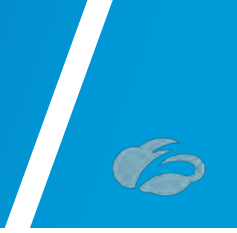

# 8 Appendix E: Checking tunnel status in ZIA Admin

If you want to check the current status of tunnels to ZIA from your sites, ZIA provides the ability to see the traffic volume sent / received from your SD-WAN appliances and logging to see the current state of the tunnels via logging.

Navigation: Analytics  $\rightarrow$  Insights  $\rightarrow$  and then click Tunnel Insights.

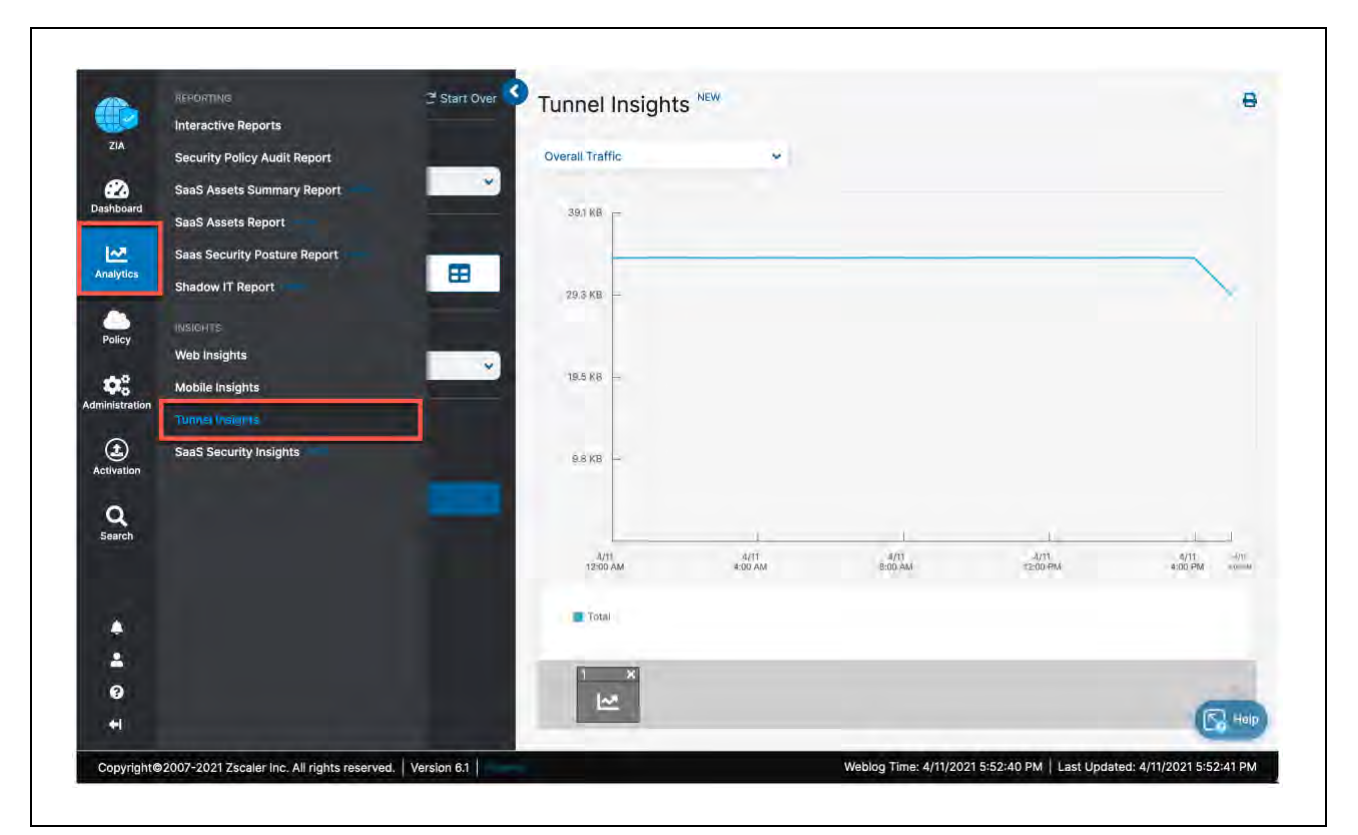

Figure 8-A: Navigate to Tunnel Insights

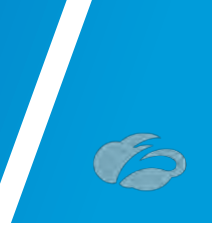

### 8.1 Tunnel Data Visualization

In the Insights screen you have the ability to visualize and filter data in various ways. Configure the Timeframe, Chart type, and Metrics you wish to view.

Additionally, you can filter the type of data shown in the chart, by clicking the "*filter*" carrot to expose a dropdown menu to select from.

| ZIA Timeframe                |               | Overall Traffic  | ~               |                 |                  |                 |     |
|------------------------------|---------------|------------------|-----------------|-----------------|------------------|-----------------|-----|
| Current Day: 4/11            | 1/2021        | ~                |                 |                 |                  |                 |     |
| Nooard<br>Select Chart Type  |               | 39.1 KB          |                 |                 |                  |                 |     |
| Nytics                       | 🗘 🗠 🎟         |                  |                 |                 |                  |                 | -   |
|                              |               | 29.3 KB -        |                 |                 |                  |                 |     |
| Sent Bytes                   |               |                  |                 |                 |                  |                 |     |
| histration<br>Select Filters |               |                  |                 |                 |                  |                 |     |
| Add Filter 👻                 | 2             | 9.8 KB —         |                 |                 |                  |                 |     |
|                              | Apply Filters |                  |                 |                 |                  |                 |     |
| earch                        |               |                  | 410             | 1               | 1                | 1               |     |
|                              |               | 4/31<br>12:00 AM | 4/13<br>4:00 AM | 4/11<br>B:DG AM | 4/11<br>12:00 PM | 4/11<br>#:00 PM | 309 |
| <b>.</b>                     |               | Total            |                 |                 |                  |                 |     |
| 4                            |               |                  |                 |                 |                  |                 |     |

Figure 8.1-A: ZIA Tunnel Insight Charts

For further information please refer to ZIA Tunnel Insights help: <u>https://help.zscaler.com/zia/tunnel-data-types-and-filters</u>

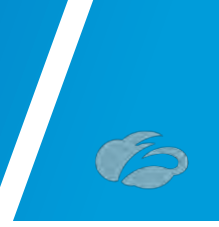

## 8.2 Tunnel Logging

To assist in troubleshooting you can also view the state of all tunnels for your tenant from the ZIA Admin UI. Click on the "*Logs*" button:

| ZIA                |                                     |                                                                   |     |
|--------------------|-------------------------------------|-------------------------------------------------------------------|-----|
|                    | Timeframe<br>Current Day: 4/11/2021 |                                                                   |     |
| nalytics           | Number of Records Displayed         |                                                                   |     |
| Policy             | Select Filters                      |                                                                   |     |
| to:<br>inistration | Apply Filters                       | +                                                                 |     |
| (1)<br>ativation   |                                     | Set the options on the left and click Apply Filters to view logs. |     |
| Q<br>Search        |                                     |                                                                   |     |
|                    |                                     |                                                                   |     |
|                    |                                     |                                                                   |     |
| *                  |                                     |                                                                   |     |
| 0                  |                                     |                                                                   | (E) |

Figure 8.2-A: Viewing ZIA tunnel logs

From this screen you can then filter and change the timeframe for the tunnels and sites you would like to investigate. Please see the ZIA Tunnel Insights Logs: Columns help for details on the options: <u>https://help.zscaler.com/zia/tunnel-insights-logs-columns</u>

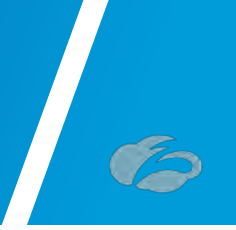

## 9 Appendix F: Deriving the Zscaler IPSEC VPN VIP

All Zscaler public IP endpoints can be found at <u>https://config.zscaler.com/</u>. It is preferred to use DNS hostnames as the destination for Tunnels and Proxies into the ZIA service. If the service or device that is the source of the traffic doesn't support DNS names, as is the case for AWS Customer Gateways you will need to derive the IP address from the DNS hostname of the endpoint.

When you go to the above URL, make sure you select the correct Zscaler *Cloud* that your tenant is provisioned into, ensure that *Cloud Enforcement Node Ranges* is selected from the navigation frame and then choose the closest DC locations *VPN Host Name* to your AWS region.

| Szscaler config                 | Cloud assalement             |                            |                                                                                                    |                                      |                                      |                                         |                                      |
|---------------------------------|------------------------------|----------------------------|----------------------------------------------------------------------------------------------------|--------------------------------------|--------------------------------------|-----------------------------------------|--------------------------------------|
|                                 | ZIA                          |                            |                                                                                                    |                                      |                                      |                                         |                                      |
| liter By Configuration          | Cloud ascalations net        |                            |                                                                                                    |                                      |                                      |                                         |                                      |
| n +                             | Customer zscalertwo.net      | nforcement Node            | s in their environment: you may need                                                                             | I to take into account additional ad | idress ranges not represented he     | are. Customers should ensure that acces | s is permitted to data center IP     |
|                                 | ranges. A zscalerthree.net.  | es may result in           | a loss of service.                                                                                               |                                      |                                      |                                         |                                      |
| ECTIONS                         | Zscaler escloud.net          | a Centers (7)              |                                                                                                    |                                      |                                      |                                         |                                      |
| Inud Seferenment Mede Panane    | We advise zscalerbeta.net    | he Zscaler Egre            | is IP Ranges and Future Data Center                                                                              | Section to your access lists, firew  | valls and application white lists. 7 | The IPs from these ranges can become li | ve at any time after being published |
| and churcement wave nanges      | for 60 day<br>zacalergov.net | cy. Please refer t         | o changelog for published dates of th                                                                            | ie ranges listed below.              |                                      |                                         |                                      |
| rrewail Contig. Requirements    | Future C                     |                            |                                                                                                    |                                      |                                      |                                         | Copy IPs                             |
| entral Authonity IP Addresses   | private ascaler.com          |                            |                                                                                                    |                                      |                                      |                                         |                                      |
| AC IP Addresses                 | 185.46 zpagov.net            | ,                          | 04.129.192.0/20                                                                                                  | 165.225.0/                           | 0/17                                 | 165.225.192.0/18                        |                                      |
| nvate ZEN Requirements          | 147.161                      | 1                          | 86.226.0.0/16                                                                                                    | 137.83.128                           | 0/18                                 |                                         |                                      |
| ISS Configuration               | zaxciova net                 |                            |                                                                                                    |                                      |                                      |                                         |                                      |
| AB Configuration                | Current Data Centers         |                            |                                                                                                    |                                      |                                      |                                         |                                      |
| Vitual ZEN Requirements         | 🔠 Requier Location 🗹 🕁 Regi  | mai Surcharge              |                                                                                                    |                                      | 🕑 Auto Geo                           | Proximity Enabled Not Ready for         | Use () Do Not Provision              |
| LP ICAP Requirements            |                              |                            |                                                                                                    |                                      |                                      | _                                       |                                      |
| scaler Client Connector         | Location                     | IP Address (CIDR Notation) | Proxy Hostname                                                                                                   | GRE Virtual IP                       | SVPN Virtual IP                      | VPN Host Name                           | Notes                                |
| rivite Nanolog Firewall         | - ENEA D Corr                | D.                         |                                                                                                    |                                      |                                      |                                         |                                      |
| scaler index Tool Requirements  | w Emply                      |                            |                                                                                                    |                                      |                                      |                                         |                                      |
| IA Virtual Service Edge         | Abu Dhabi I                  | 147.161.174.0/23           |                                                                                                    |                                      |                                      |                                         | Not Ready for Use                    |
| IA Service Edge                 | Amsterdam II                 | 165 225 240 0/23           | ants2-2 sme zscaler net                                                                                          | 165 225 240 12                       | 165 225 240 56                       | ams2-2-von ascaler net                  |                                      |
| LP Incident Receiver            |                              |                            |                                                                                                    |                                      |                                      |                                         |                                      |
|                                 | Ainsterdam il                | 185.46.212.0/23            | @ ams2.sme.zscaler.net                                                                                           | 185.46.212.32                        |                                      | amsterdam2-vpn.zscaler.net              |                                      |
| UPPORT                          | Amsterdam II                 | 147.161.172.0/23           |                                                                                                    |                                      |                                      |                                         | Not Ready for Use                    |
|                                 | Period                       | 105 335 03 303             | the state of the state of the                                                                                    |                                      |                                      | the diverse second second               | O Do Mar Providence                  |
| Changelog                       | Houssels                     | 166,225,88,0/23            | pru1.sme.zscaler.net                                                                                             | () 165.225.88.32                     |                                      | bru1-vpn.zscaler.net                    | () Do Not Provision                  |
| Changelog<br>8 Customer Support |                              |                            | and the second second second second second second second second second second second second second second second | 165 225 12 12                        | 165.225.12.56                        | bru2-vpn.zscaler.net                    |                                      |
| Changelog<br>Customer Support   | Brussels II                  | 165.225.12.0/23            | <ul> <li>bruZismeizscaler.nat</li> </ul>                                                                         | Confection and                       |                                      |                                         |                                      |

Figure 9-A: Zscaler Public IP reference

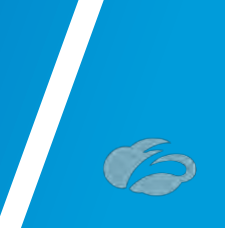

Then use either **nslookup** or **dig** to get the IP address from the DNS hostname, example:

```
~ dig ams2-2-vpn.zscaler.net
\rightarrow
; <<>> DiG 9.10.6 <<>> ams2-2-vpn.zscaler.net
;; global options: +cmd
;; Got answer:
;; ->>HEADER<<- opcode: QUERY, status: NOERROR, id: 38701
;; flags: qr rd ra; QUERY: 1, ANSWER: 1, AUTHORITY: 0, ADDITIONAL: 1
;; OPT PSEUDOSECTION:
; EDNS: version: 0, flags:; udp: 512
;; QUESTION SECTION:
;ams2-2-vpn.zscaler.net.
                            IN A
;; ANSWER SECTION:
ams2-2-vpn.zscaler.net. 1800 IN A 165.225.240.18
;; Query time: 50 msec
;; SERVER: 192.168.83.35#53(192.168.83.35)
;; WHEN: Thu Mar 25 22:32:28 PDT 2021
;; MSG SIZE rcvd: 67
```

Figure 9-B: IP address lookup

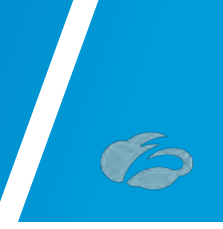

# **10Appendix G: Requesting Zscaler Support**

### **10.1 Gather Support Information**

Zscaler support is sometimes required for the provisioning of certain services. Zscaler support is also available to help troubleshoot configuration and service issues. Zscaler support is available 24/7 hours a day, year-round.

#### 10.1.1 Obtain Company ID

First, let's grab our Company ID, which is how Zscaler uniquely identifies a given customer. The navigation is: Administration  $\rightarrow$  Settings  $\rightarrow$  and then click Company profile.

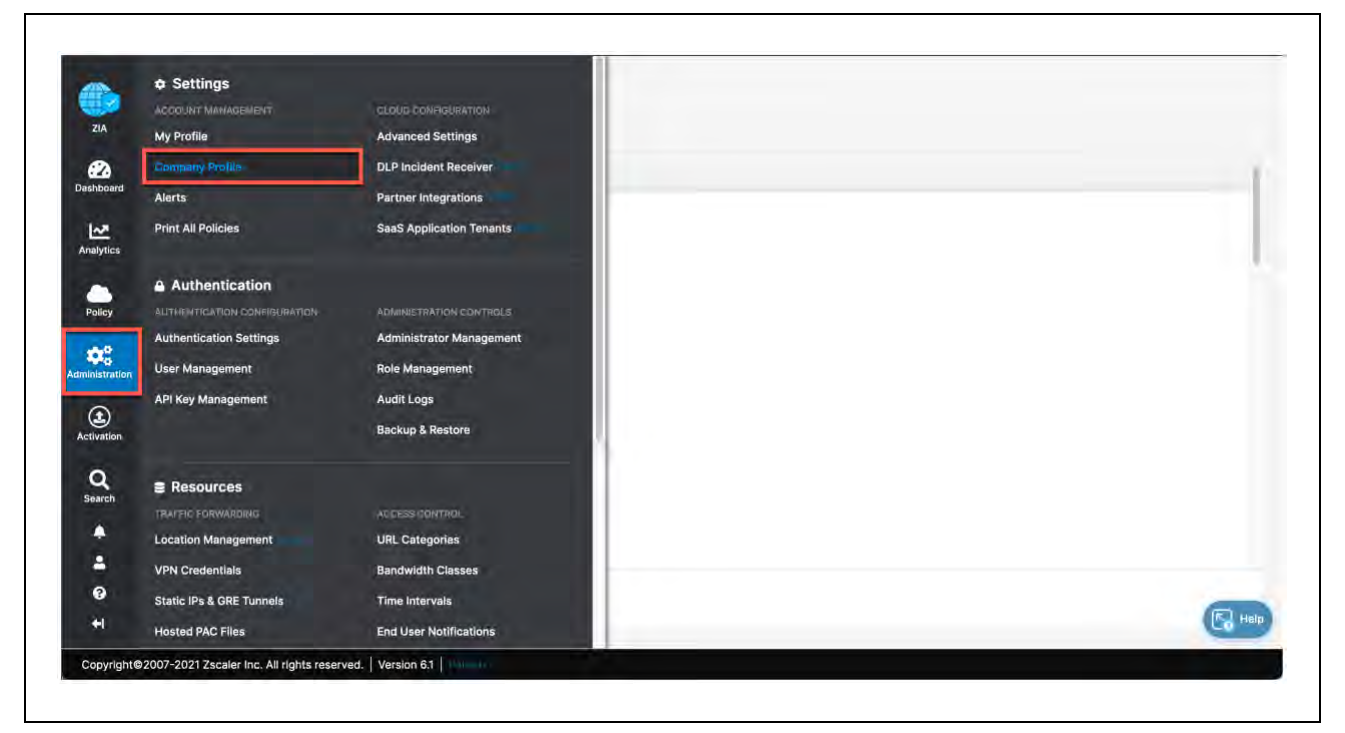

Figure 10.1-A: Obtaining Company ID

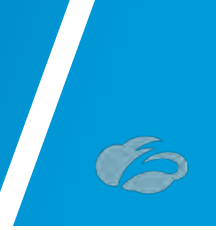

#### 10.1.2 Save Company ID

Your company ID can be found in the red box below. Please copy this ID somewhere convenient as we will need it in subsequent screens.

| Company Profile                            |      |
|--------------------------------------------|------|
| ZIA Organization Subscriptions             |      |
| CO GENERAL INFORMATION                     |      |
| Company ID                                 |      |
| Zzcalerbeta.net-4558714                    |      |
| Name                                       |      |
| Valocloud.                                 |      |
| Domains                                    |      |
| histration bd-velocloud.com                |      |
| Address Line 1                             |      |
| tivation Your company HQ location address. |      |
| Q Address Line 2                           |      |
| earch                                      |      |
| City                                       |      |
| 0                                          |      |
| A Save Concin                              | C He |
|                                            |      |

Figure 10.1.2-A: Save Company ID

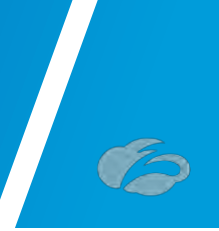

#### 10.1.3 Open Support Ticket

Now that we have our company ID, we are ready to open a support ticket. The navigation is: "2"  $\rightarrow$  Support  $\rightarrow$  and then click Submit a Ticket. You can also go directly to the Submit Ticket page by visiting <u>https://help.zscaler.com/submit-ticket</u>.

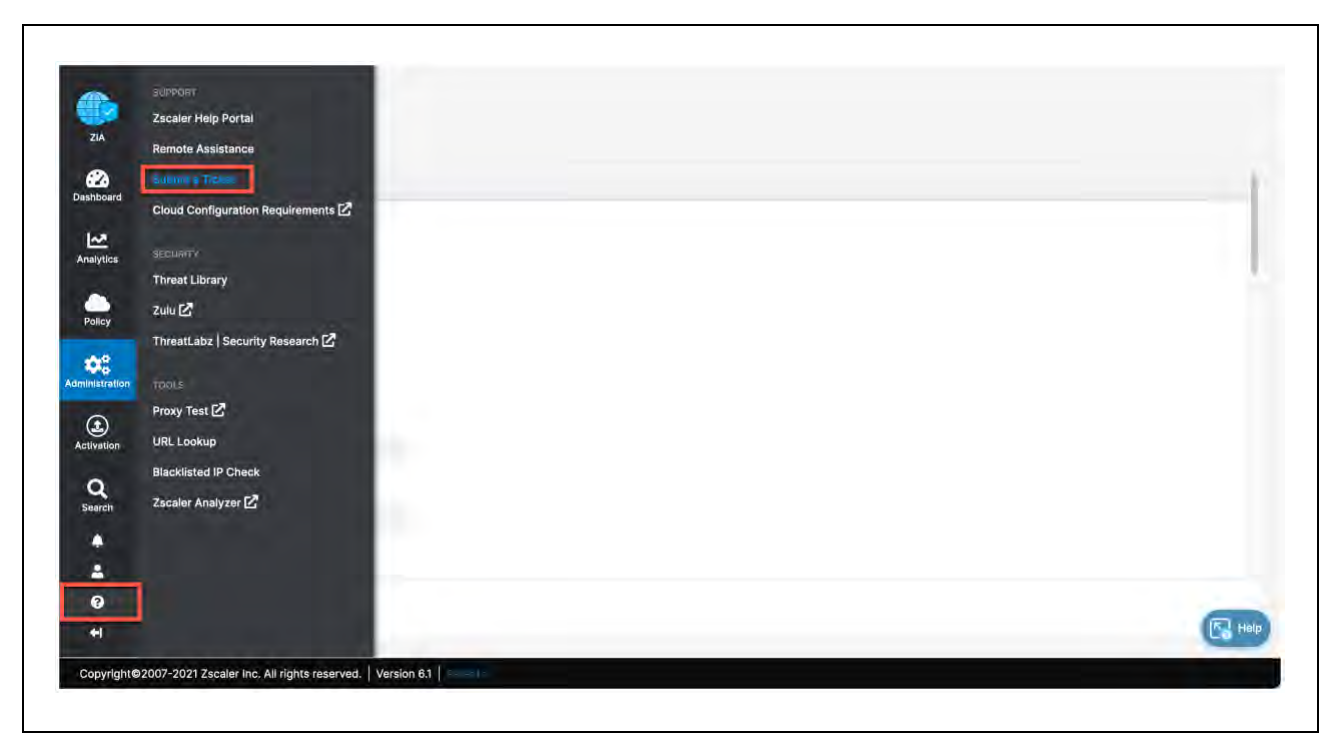

Figure 10.1.3-A: Enter Support Section

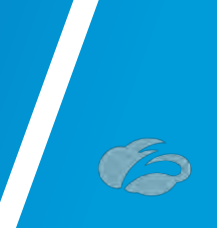

## **10.2 Adding Domain (Example)**

<u>Figure 10.2-A shows an example of how a support ticket is generally made</u>. Each support ticket will ask targeted questions as a Ticket Type is defined. In this example below, we are requesting a domain be added to our ZIA instance.

| Submit a Case            |                 |                     |                  |                            |      |
|--------------------------|-----------------|---------------------|------------------|----------------------------|------|
|                          |                 |                     |                  |                            |      |
| Subject<br>Adding Domain |                 |                     |                  |                            |      |
|                          |                 |                     |                  |                            |      |
| *Zscaler Company         | ID              |                     |                  |                            |      |
| zscalerbeta.net-XX       | xxxxx           |                     |                  |                            |      |
|                          |                 |                     |                  |                            |      |
| * Product                |                 | * Priority          |                  | *Case Type                 |      |
| 214                      | -               | medium (P3)         | *                | Provisioning               |      |
| * Preferred Contoc       | Time Zone       |                     | * Preferred Con  | tact Number                |      |
| Pacific Daylight Tir     | ne (America/Los | _Angeles) 🔹         |                  |                            |      |
|                          |                 |                     | Please enter num | ber with country code (Ex: | ·1 1 |
| * Description            |                 |                     |                  |                            |      |
| Please add (doma         | nfromscm.com)   | to my ZIA instance. |                  |                            |      |
| Thanks,<br>Paul          |                 |                     |                  |                            |      |
|                          |                 |                     |                  |                            |      |
|                          |                 |                     |                  |                            |      |
|                          |                 |                     |                  |                            |      |
|                          |                 |                     |                  |                            |      |
|                          |                 |                     |                  |                            |      |

Figure 10.2-A: Adding Domain Example

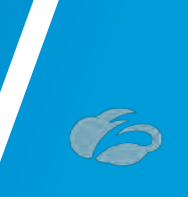

## **11 Appendix H: Zscaler Resources**

**Zscaler Knowledge Base:** https://support.zscaler.com/hc/en-us/?filter=documentation

Zscaler Tools: https://www.zscaler.com/tools

**Zscaler Training and Certification:** https://www.zscaler.com/resources/training-certification-overview

Zscaler Submit a Ticket: https://help.zscaler.com/submit-ticket

ZIA Test Page http://ip.zscaler.com/

#### **11.1 Zscaler IP Page**

https://config.zscaler.com/

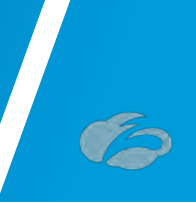

## **12Appendix I: VMware SD-WAN Resources**

VMware SD-WAN https://sdwan.vmware.com/

VMware SD-WAN Support https://sdwan.vmware.com/customers/support

VMware SD-WAN Knowledgebase <a href="https://kb.vmware.com/s/">https://kb.vmware.com/s/</a>